Document number: AC-1517 (V1.0)

# **SPINDLE DRIVE UNIT**

MAINTENANCE MANUAL VACIV (1st edition)

Pub. No. 5535-E (SE41-071-R1) Feb. 2008

#### SAFETY PRECAUTIONS

# SAFETY PRECAUTIONS

The control system that is explained in this manual contains various electric components and units. Please read this manual thoroughly and understand the electric wiring among the electric components, units, and power supply to avoid unexpected bodily injuries and malfunction or burnout of the electric components and units.

- (1) Always turn off all the power supplies and discharge the electric charge remaining inside the system before connecting or disconnecting the units. Failure to follow this instruction may result in electric shock or other bodily injury as well as malfunction or burnout of the units.
- (2) Check the specifications of the power supply to be connected to the units. Incorrect voltage or electrical polarity may cause unit malfunction or burnout.
- (3) Check the inlet connections and outlet connections of all the units. Incorrect connection may cause unit malfunction or burnout.
- (4) Always connect the earth wires as well as the PE wires for the magnetic power cabinet. Failure to follow this instruction may result in electric shock or other bodily injury due to a short circuit.
- (5) Set the overcurrent protective device such as circuit breakers or fuses. Failure to follow this instruction may result in fire or burnout of cables and units due to a short circuit.
- (6) If you make the cables to connect the units by yourself, always use the cable of the size appropriate for load current especially for power cables. Insufficient current capacity may cause a fire or burnout of the cables due to overheating.
- (7) Select the dust-repellent water-proof type of magnetic power cabinet that houses various units. Dust or water may cause electric shock or other bodily injury as well as the unit malfunction or burnout.
- (8) Always use thermostats which are built-in the motors and units to protect the mechanical device. Failure to follow this instruction may cause a fire or units burnout.

Following caution signs are used in this manual to draw attention to information of particular importance.

This sign is to indicate an imminently hazardous situation which, if not avoided, will result in death or serious injury.

- This sign is to indicate a potentially hazardous situation which, if not avoided, could result in death or serious injury.
- **NOTICE** This sign is to indicate a potentially hazardous situation which, if not avoided, may result in minor or moderate injury or property damages.

This sign is to indicate general instructions for safe operation.

Keep this manual handy for reference.

Information in this document is subject to change without notice due to constant improvements.

# TABLE OF CONTENTS

| <b>C</b> A |    | тν | пг | ~ ^ |   | T1/ |    | 10 |
|------------|----|----|----|-----|---|-----|----|----|
| SA         | ГС | IT | РГ | LА  | U | 11  | Uľ | S  |

| SECTIO | ON 1 INTRODUCTION                                                        | 1      |
|--------|--------------------------------------------------------------------------|--------|
| SECTIO | ON 2 CONFIGURATION AND CONNECTION                                        | 2      |
| 1.     | Configuration                                                            | 2      |
| 2.     | Connection                                                               | 5      |
|        | 2-1. General connection diagram                                          | 5      |
|        | 2-2. Connection diagram (standard type)                                  | b<br>7 |
|        | 2-3. Connection diagram (winding changeover type)                        | 1      |
|        | (When a 16-nin universal MATE-N-I OCK connector is used)                 | 8      |
|        | 2-5 Spindle motor connection diagram                                     | 0      |
|        | (When a 10-pin universal MATE-N-LOCK connector is used)                  | .9     |
|        | 2-6. Spindle motor connection diagram                                    |        |
|        | (When a 9-pin universal MATE-N-LOCK connector is used)                   | 10     |
|        | 2-7. Spindle motor connection diagram (When a dynamic connector is used) | 11     |
|        | 2-8. Analog magnetic type encoder connection diagram                     | 12     |
|        | 2-9. Optical type pulse generator connection diagram                     | 13     |
|        | 2-10. Winding changeover circuit connection diagram                      | 14     |
| SECTIO | ON 3 OPERATION STATUS DISPLAY                                            | 15     |
| 1.     | Display variations until operation preparations are completed            | 16     |
| 2.     | Display in normal operation mode (control mode)                          | 17     |
| 3.     | Display in normal operation mode (winding status)                        | 18     |
| 4.     | Display in error status mode                                             | 19     |
| SECTIO |                                                                          | 20     |
| 1.     | Check points                                                             | 20     |
| 2.     | Errors and their classifications                                         | 21     |
|        | 2-1. Seven-segment LED display does not light                            | 22     |
|        | 2-2. Seven-segment LED display is indicating an error                    | 23     |
|        | 2-3. The motor hunts                                                     | 36     |
|        | 2-4. The motor does not run at the commanded speed.                      | 37     |
|        | 2-5. The cutting force has dropped.                                      | 38     |
|        | 2-6. The acceleration or deceleration time has increased                 | 39     |
| •      | 2-7. Vibration or noise is strong when the motor is running.             | 40     |
| 3.     | Recovery from errors                                                     | 41     |
| SECTIO | ON 5 MAINTENANCE AND INSPECTIONS                                         | 42     |
| 1.     | Instruments and parts for maintenance                                    | 42     |
| 2.     | Procedures for inspecting and replacing semiconductor elements           |        |
|        | (IGBT modules)                                                           | 44     |
| 3.     | Procedures for inspecting semiconductor elements (diode modules)         | 46     |
| 4.     | Procedures for replacing semiconductor elements                          | 47     |
| 5.     | Procedures for inspecting and replacing fuses                            | 48     |
|        | 5-1. Blown state                                                         | 48     |
|        | 5-2. Procedures for inspecting and replacing fuses                       | 48     |
|        | 5-3. Fuse rating                                                         | 48     |
| 6.     | Procedures for replacing the control PC board                            | 49     |
| 7.     | Procedures for replacing the power unit                                  | 50     |
| 8.     | Procedures for replacing the whole drive unit                            | 51     |
| 9.     | Procedures for inspecting the optical fiber cable                        | 52     |
| 10     | Procedures for conducting a trial run                                    |        |
| . •.   | · · · · · · · · · · · · · · · · · · ·                                    |        |

# TABLE OF CONTENTS

# TABLE OF CONTENTS

| APPENDIX 1                      | FILES STORED ON CONTROL FLOPPY DISK                                                              | 54             |
|---------------------------------|--------------------------------------------------------------------------------------------------|----------------|
| APPENDIX 2<br>1. Mon<br>2. Dese | DESCRIPTION OF MONITOR TERMINALS<br>itor terminal layout<br>cription of monitor terminal signals | 55<br>55<br>56 |
| APPENDIX 3                      | SWITCH SETTINGS                                                                                  | 57             |
| APPENDIX 4                      | COMPONENT LAYOUT                                                                                 | 58             |
| APPENDIX 5                      | APPEARANCE AND WEIGHT OF UNIT                                                                    | 61             |
| APPENDIX 6                      |                                                                                                  | 63             |
| APPENDIX 7                      | IDENTIFICATION OF FIRMWARE VERSION                                                               | 64             |

# SECTION 1 INTRODUCTION

# SECTION 1 INTRODUCTION

This instruction manual describes how to maintain and inspect maintenance units (VACIV) for spindle drive units (VACIII).

## SECTION 2 CONFIGURATION AND CONNECTION

## 1. Configuration

A VACIV drive unit consists of the order numbers shown in the table below. (Components of complete unit to order) = (Control PC board) + (Power unit)

| Category   | Order name         | Q'ty | Order No. | Remarks                               | Applicable<br>motor rated<br>output<br>30 min/cont<br>[KW] |  |  |
|------------|--------------------|------|-----------|---------------------------------------|------------------------------------------------------------|--|--|
| Control PC | VAC4 CPU BOARD     | 1    | 1006-1510 | 1006-1110 VAC3<br>CPU BOARD rework    |                                                            |  |  |
| board      | vard VAC4 GD BOARD |      | 1006-1511 | 1006-1111 VAC3<br>GD BOARD rework     | 3.7 / 2.2<br>5.5 / 3.7<br>7 5 / 5 5                        |  |  |
| Power unit | D6 POWER UNIT      | 1    | 1006-1212 | Same as the one used for the VACⅢ-D6. | 1.070.0                                                    |  |  |

Table 2-1. Components of VACIV-D6

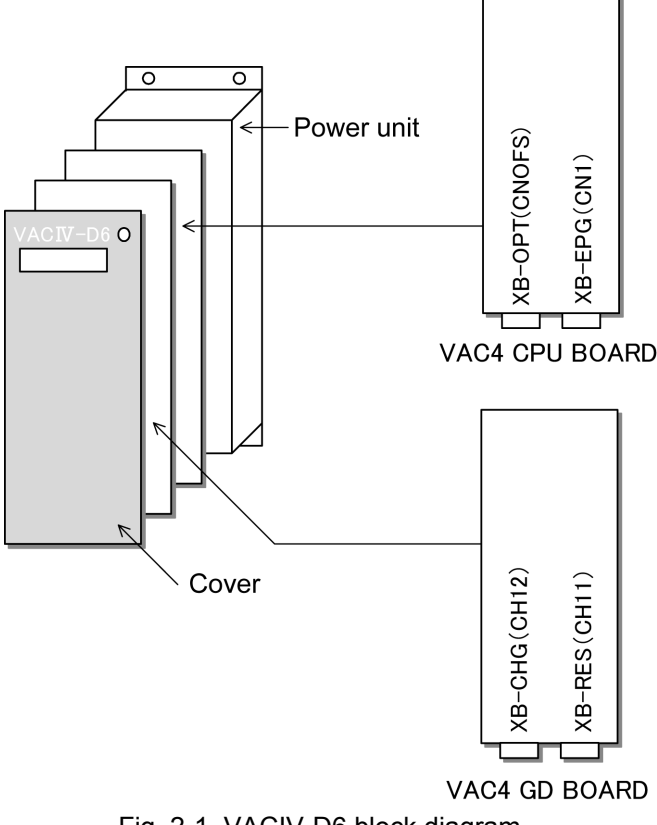

Fig. 2-1. VACIV-D6 block diagram

Table 2-2. Components of VACIV-D11

| Category            | Order name     | Q' ty | Order No. | Remarks                                  | Applicable motor<br>rated output<br>30<br>minutes/continuous<br>[KW] |
|---------------------|----------------|-------|-----------|------------------------------------------|----------------------------------------------------------------------|
| Control PC<br>board | VAC BOARD 4    | 1     | 1006-1507 | 1006-1107 VAC<br>BOARD3 rework           | 11 / 7.5                                                             |
| Power unit          | D11 POWER UNIT | 1     | 1006-1222 | Same as the one used for the VAC III-D11 | 15 / 11                                                              |

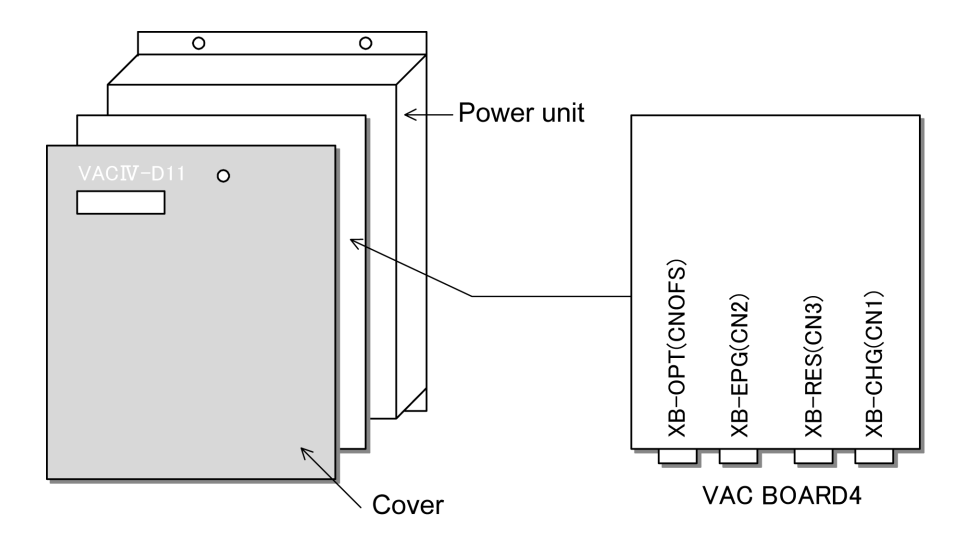

Fig. 2-2. VACIV-D11 block diagram

Table 2-3. Components of VACIV-D22

| Category            | Order name     | Q' ty | Order No. | Remarks                                | Applicable motor<br>rated output<br>30<br>minutes/continuous<br>[KW] |
|---------------------|----------------|-------|-----------|----------------------------------------|----------------------------------------------------------------------|
| Control PC<br>board | VAC BOARD 4    | 1     | 1006-1507 | 1006-1107 VAC<br>BOARD3 rework         | 18.5 / 15                                                            |
| Power unit          | D22 POWER UNIT | 1     | 1006-1233 | Same as the one used for the VACⅢ-D22. | 30 / 22                                                              |

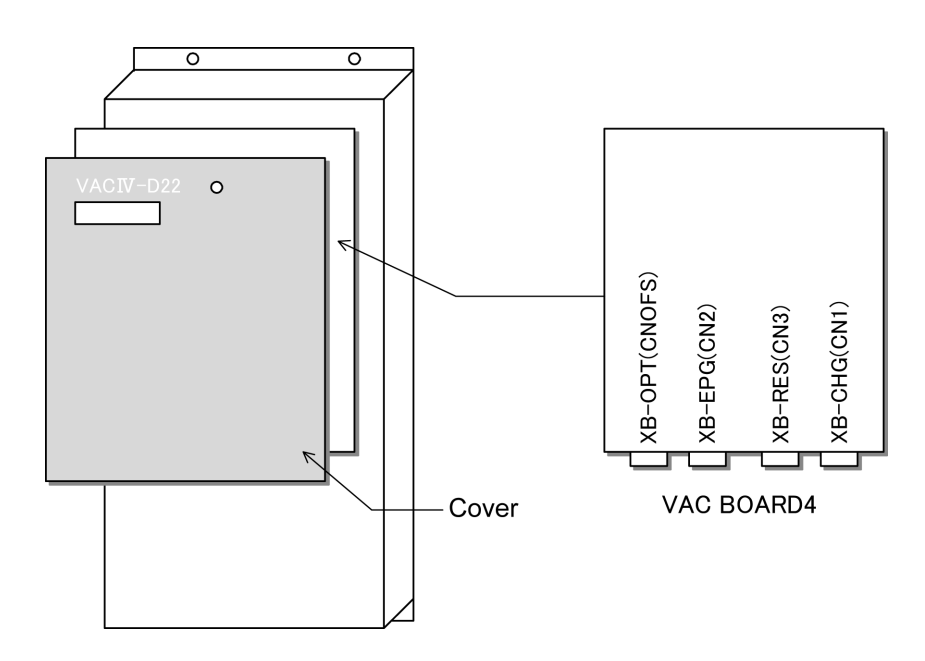

Fig. 2-3. VACIV-D22 block diagram

#### 2. Connection

#### 2-1. General connection diagram

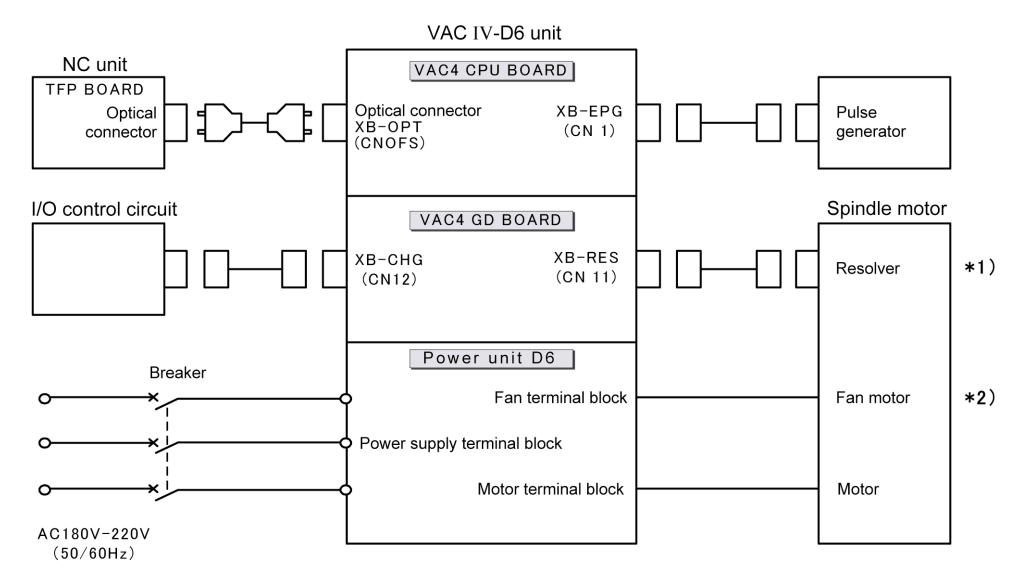

\*1) For a built-in motor, no resolver is used.

\*2) For a built-in motor, no fan motor is used.

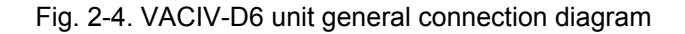

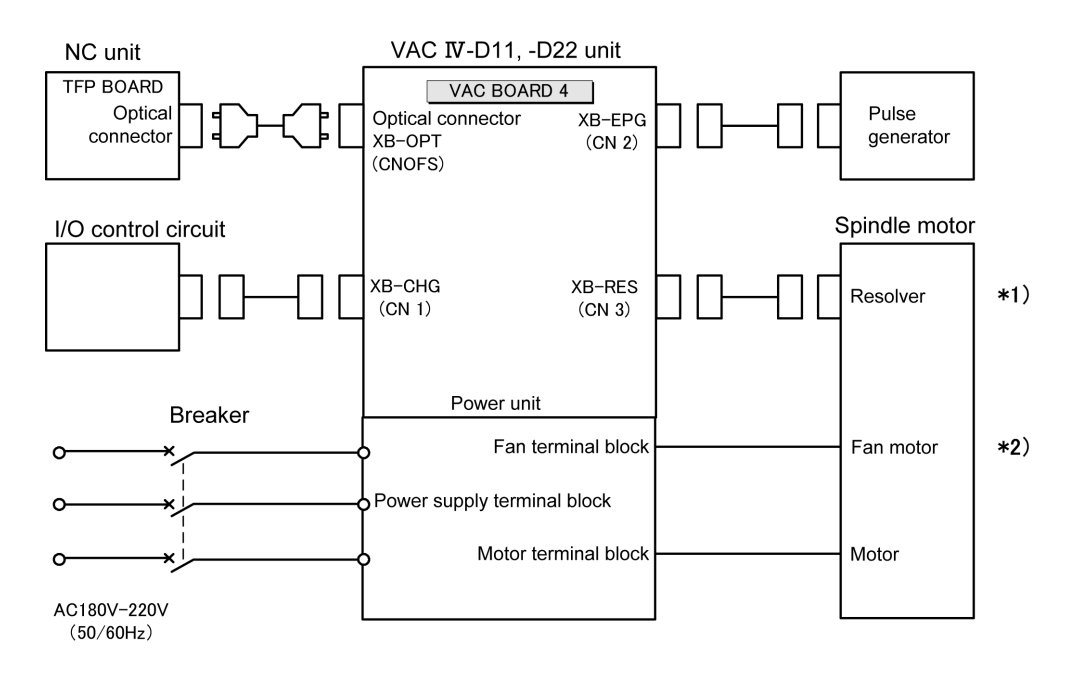

\*1) For a built-in motor, no resolver is used.

\*2) For a built-in motor, no fan motor is used.

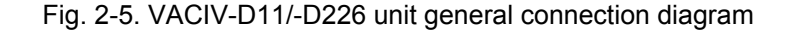

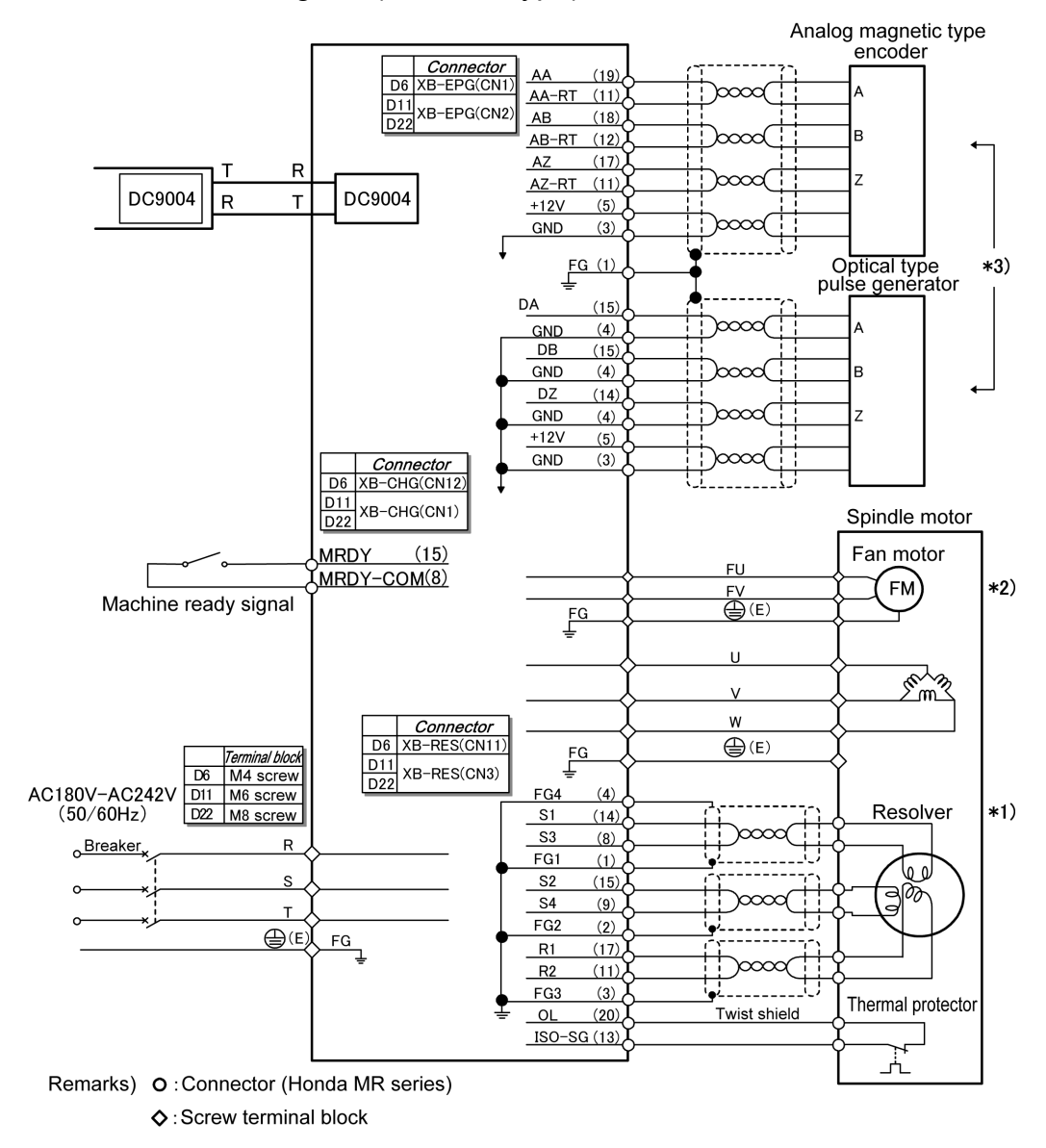

2-2. Connection diagram (standard type)

\*1) For a built-in motor, no resolver is used.

\*2) For a built-in motor, no fan motor is used.

\*3) Connection varies between the standard type and winding changeover type.

Fig. 2-6. Standard type connection diagram

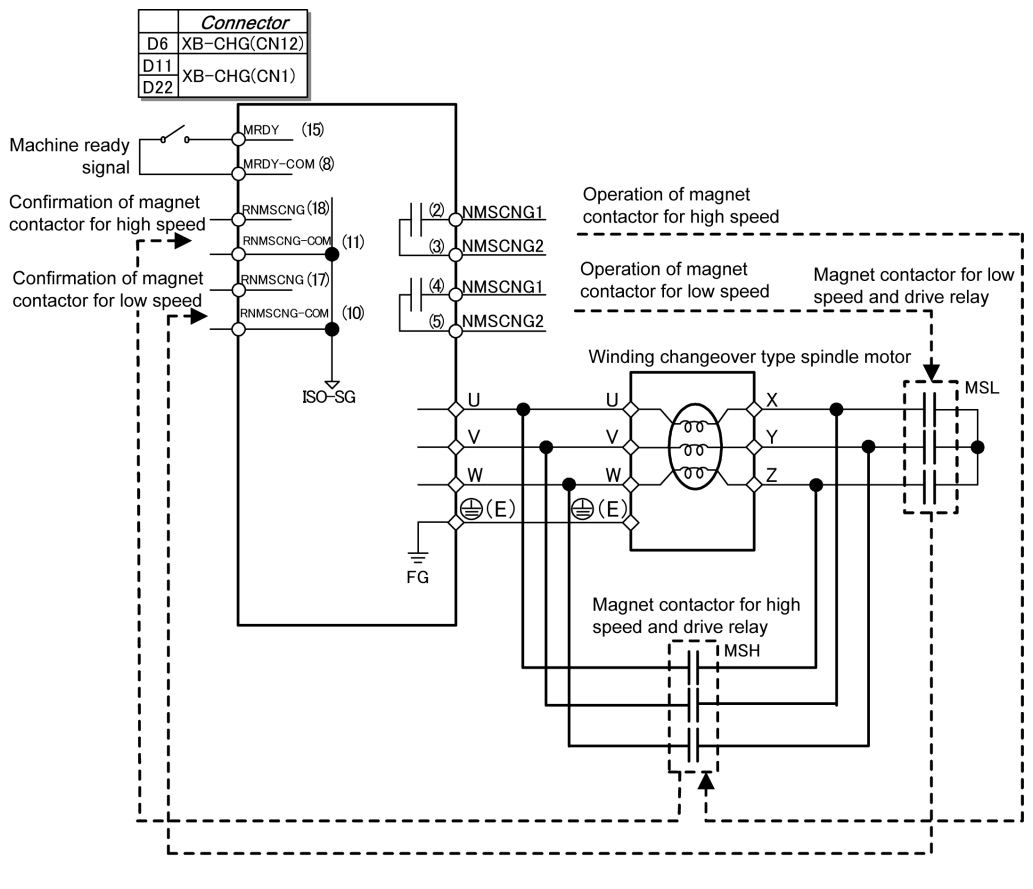

### 2-3. Connection diagram (winding changeover type)

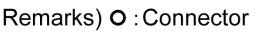

♦ : Screw terminal block

Fig. 2-7. Winding changeover type connection diagram

#### 2-4. Spindle motor connection diagram

(When a 16-pin universal MATE-N-LOCK connector is used)

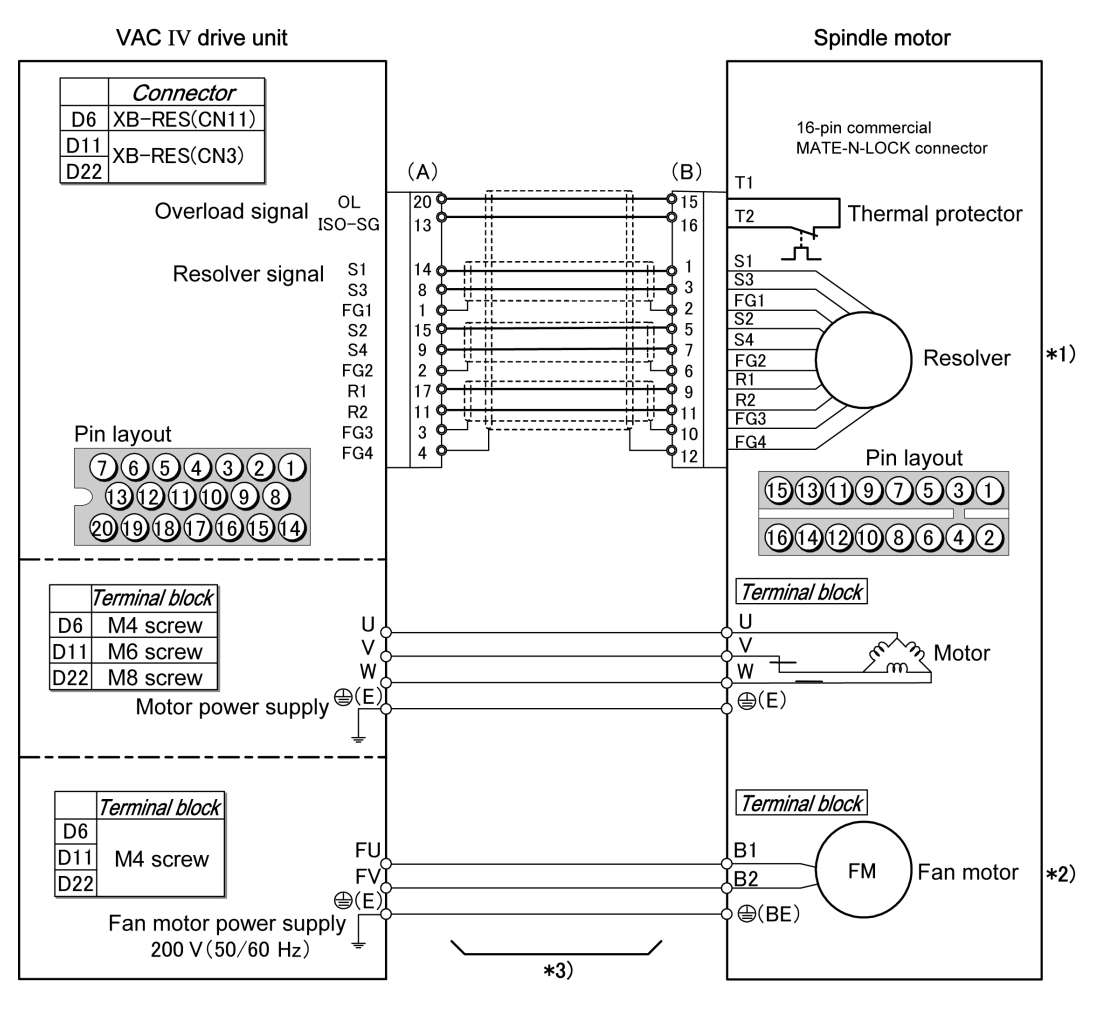

|     |           | Okuma part No. | Model      | Manufacturer     |
|-----|-----------|----------------|------------|------------------|
| (A) | Connector | E3702-791-010  | MRP-20F01  | Honda Tsushin    |
| (A) | Contact   | E3761-791-001  | MRPF102    | Kogyo            |
| (P) | Connector | E3701-082-005  | 1-480438-0 | Tyco Electronics |
| (6) | Contact   | E3761-082-001  | 61314-6    | AMP              |

\*1) For a built-in motor, no resolver is used.

\*2) For a built-in motor, no fan motor is used.

\*3) Depending on the machine specifications, an intermediate terminal (intermediate connector) may be present in the wiring.

Fig. 2-8. Spindle motor connection diagram (When a 16-pin universal MATE-N-LOCK connector is used)

#### 2-5. Spindle motor connection diagram

(When a 10-pin universal MATE-N-LOCK connector is used)

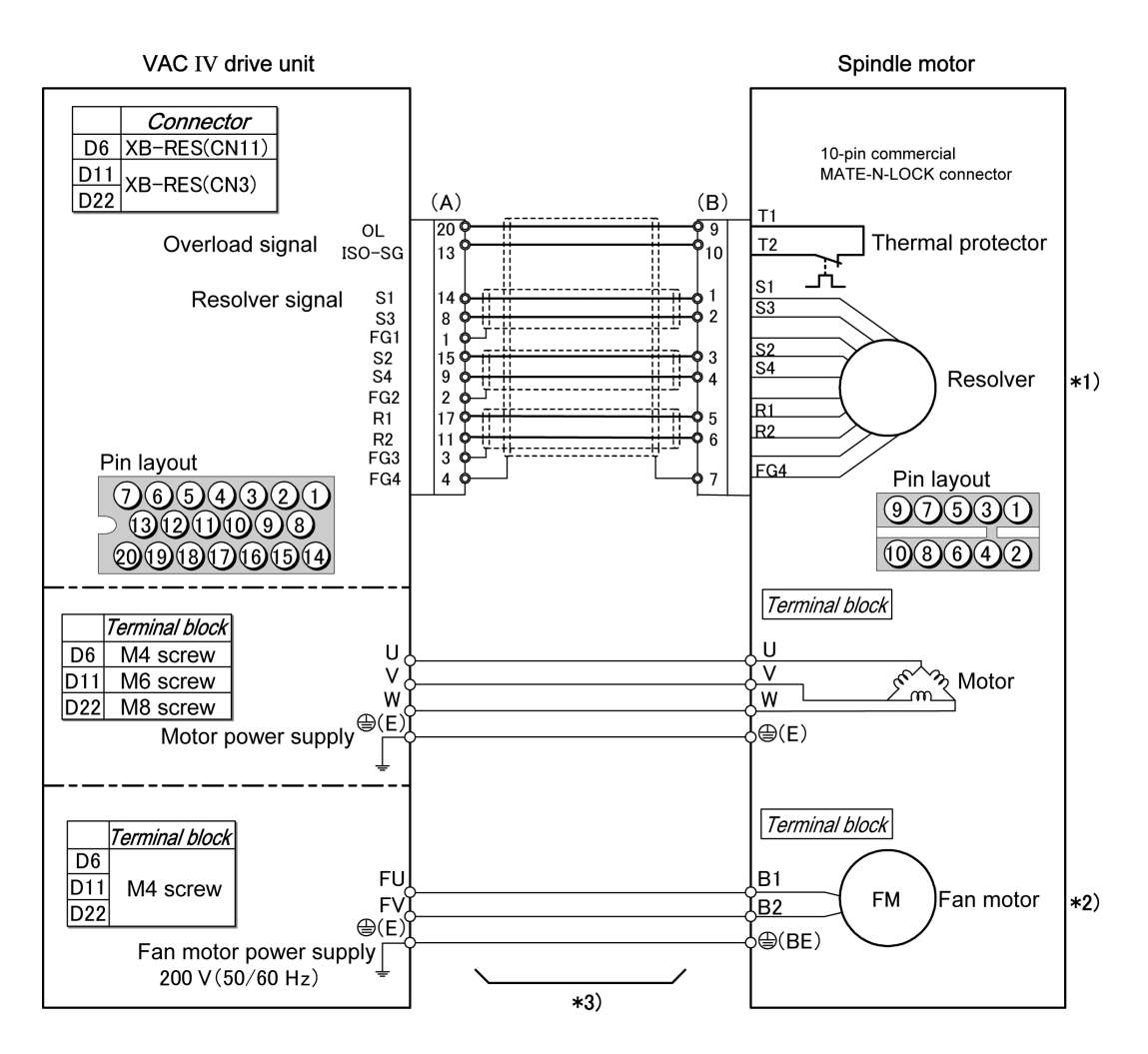

|     |           | Okuma part No. | Model      | Manufacturer     |  |
|-----|-----------|----------------|------------|------------------|--|
| (A) | Connector | E3702-791-010  | MRP-20F01  | Honda Tsushin    |  |
| (A) | Contact   | E3761-791-001  | MRPF102    | Kogyo            |  |
| (D) | Connector | E3701-082-059  | 1-480285-0 | Tyco Electronics |  |
| (D) | Contact   | E3761-082-001  | 61314-6    | AMP              |  |

\*1) For a built-in motor, no resolver is used.

\*2) For a built-in motor, no fan motor is used.

\*3) Depending on the machine specifications, an intermediate terminal (intermediate connector) may be present in the wiring.

Fig. 2-9. Spindle motor connection diagram (When a 10-pin universal MATE-N-LOCK connector is used)

### 2-6. Spindle motor connection diagram

(When a 9-pin universal MATE-N-LOCK connector is used)

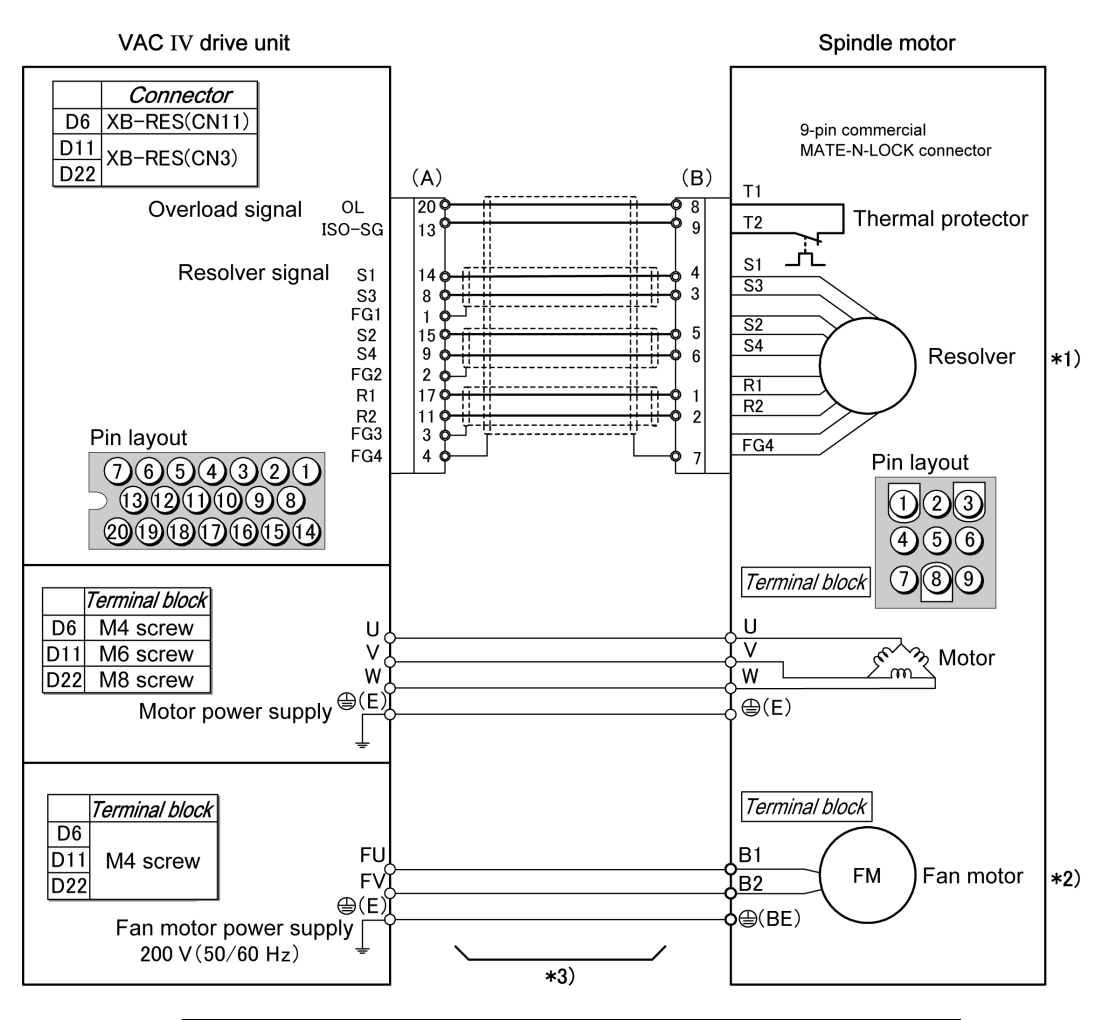

|     |           | Okuma part No. | Model     | Manufacturer     |
|-----|-----------|----------------|-----------|------------------|
| (A) | Connector | E3702-791-010  | MRP-20F01 | Honda Tsushin    |
| (A) | Contact   | E3761-791-001  | MRPF102   | Kogyo            |
| (P) | Connector | E3703-082-010  | 350720-1  | Tyco Electronics |
| (В) | Contact   | E3708-082-164  | 350689-7  | AMP              |

\*1) For a built-in motor, no resolver is used.

\*2) For a built-in motor, no fan motor is used.

\*3) Depending on the machine specifications, an intermediate terminal (intermediate connector) may be present in the wiring.

Fig. 2-10. Spindle motor connection diagram (When a 9-pin universal MATE-N-LOCK connector is used)

## 2-7. Spindle motor connection diagram

(When a dynamic connector is used)

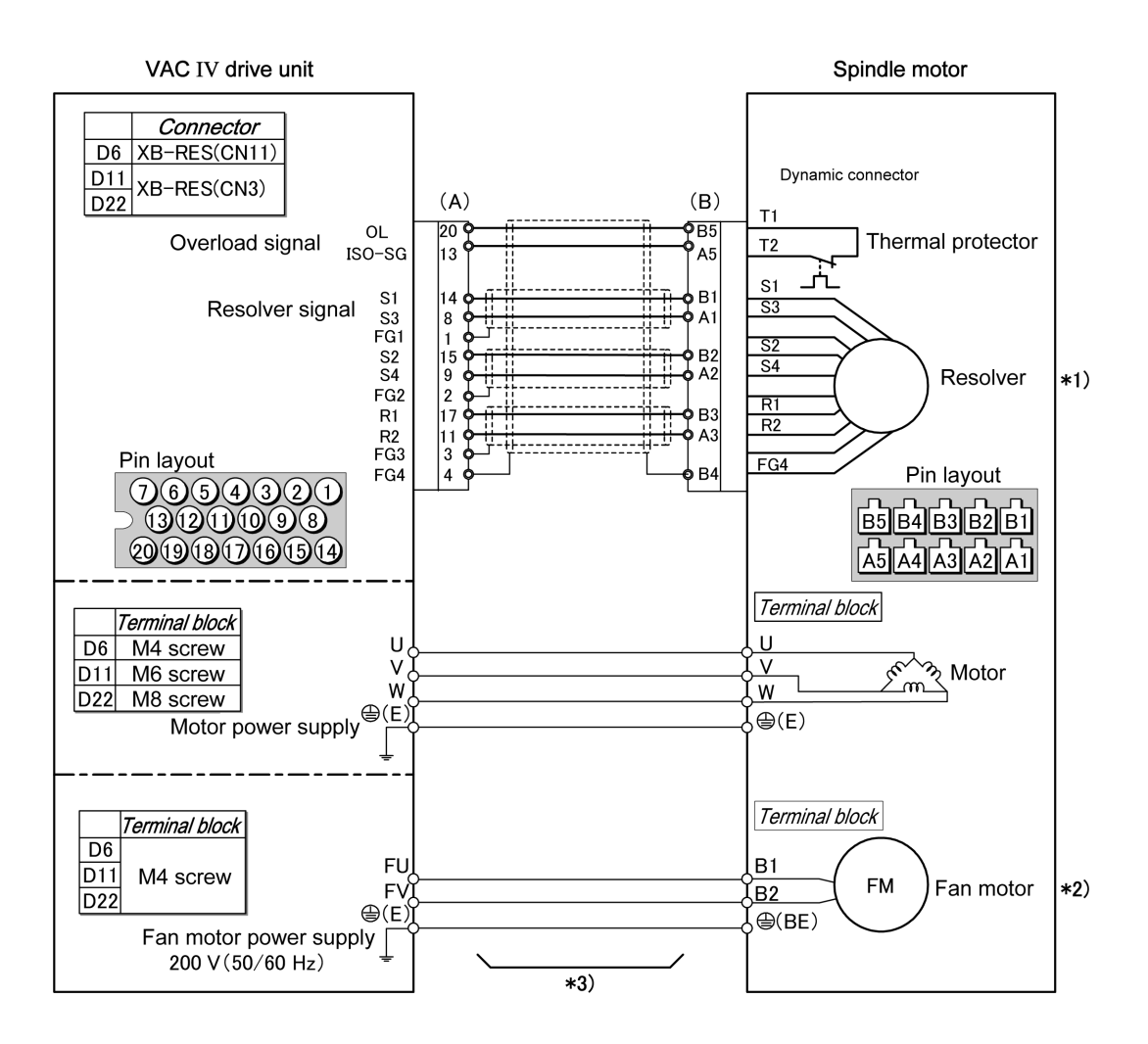

|     |           | Okuma part No. | Model      | Manufacturer     |
|-----|-----------|----------------|------------|------------------|
| (A) | Connector | E3702-791-010  | MRP-20F01  | Honda Tsushin    |
| (ম) | Contact   | E3761-791-001  | MRPF102    | Kogyo            |
| (P) | Connector | E3702-082-040  | 178289-5   | Tyco Electronics |
| (D) | Contact   | E3708-082-178  | 1-175217-2 | AMP              |

\*1) For a built-in motor, no resolver is used.

\*2) For a built-in motor, no fan motor is used.

\*3) Depending on the machine specifications, an intermediate terminal (intermediate connector) may be present in the wiring.

Fig. 2-11. Spindle motor connection diagram (When a dynamic connector is used)

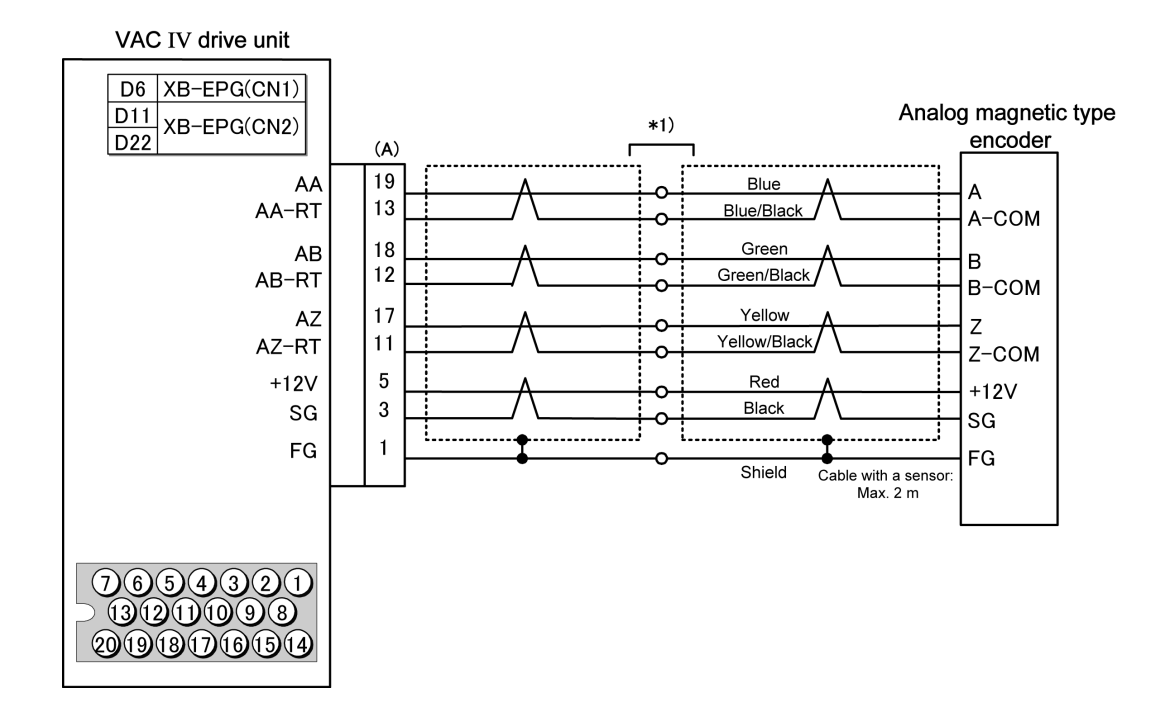

## 2-8. Analog magnetic type encoder connection diagram

|     |           | Okuma part No. | Model     | Manufacturer  |
|-----|-----------|----------------|-----------|---------------|
| (A) | Connector | E3702-791-010  | MRP-20F01 | Honda Tsushin |
| (A) | Contact   | E3761-791-001  | MRPF102   | Kogyo         |

\*1) Depending on the machine specifications, an intermediate terminal (intermediate connector) may be present in the wiring.

Fig. 2-12. Analog magnetic type encoder connection diagram

## 2-9. Optical type pulse generator connection diagram

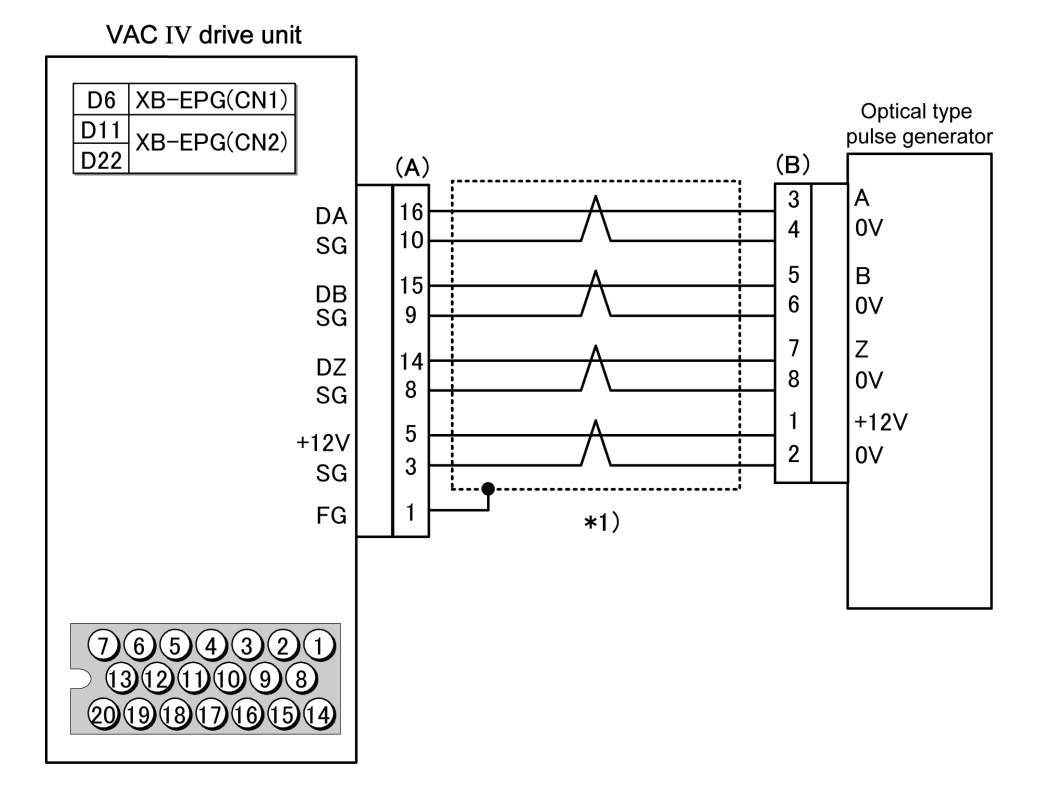

| - 0. | optioui | 900 | paido | generator | connocaen | and |
|------|---------|-----|-------|-----------|-----------|-----|
|      |         |     |       |           |           |     |
|      |         |     |       |           |           |     |

|     |           | Okuma part No. | Model      | Manufacturer    |
|-----|-----------|----------------|------------|-----------------|
| (A) | Connector | E3702-791-010  | MRP-20F01  | Honda Tsushin   |
| (A) | Contact   | E3761-791-001  | MRPF102    | Kogyo           |
| (B) | Connector | E3702-701-003  | RM15WTP-8S | Hirose Electric |

\*1) Depending on the machine specifications, an intermediate terminal (intermediate connector) may be present in the wiring.

Fig. 2-13. Optical type pulse generator connection diagram

#### VAC IV drive unit (A) D6 XB-CHG(CN12) D11 XB-CHG(CN1) MRDY 15 Machine ready D22 signal 8 MRDY-COM DC24V Operation signal H 2 HMSC1 Г Г 3 HMSC2 Magnet contactor for high speed RHMSC 18 Confirmation RHMSC-COM 11 signal DC24V Operation signal LMSC1 4 Π LMSC2 5 Magnet contactor for low speed RLMSC 17**S** Confirmation RLMSC-COM 10 signal Pin layout 7654321 1312111098 20191817161514

## 2-10. Winding changeover circuit connection diagram

|     |           | Okuma part No. | Model     | Manufacturer  |
|-----|-----------|----------------|-----------|---------------|
| (^) | Connector | E3702-791-010  | MRP-20F01 | Honda Tsushin |
| (A) | Contact   | E3761-791-001  | MRPF102   | Kogyo         |

Fig. 2-14. Winding changeover circuit connection diagram

The VACIV drive unit displays operation/error status on the seven-segment LED displays on its front face. LED display has two display modes: normal operation mode and error status mode. In the latter mode, the cause of a pending alarm can be estimated from the displayed error number.

VACIV drive units with firmware VAC4111 or a later version installed are capable of displaying both control and coil statuses in normal operation mode. For instructions about how to identify the firmware version, see Appendix 7.

A lit LED (DC CHARGE) on the front face of the unit indicates that the main circuit (high-voltage portion) is charged.

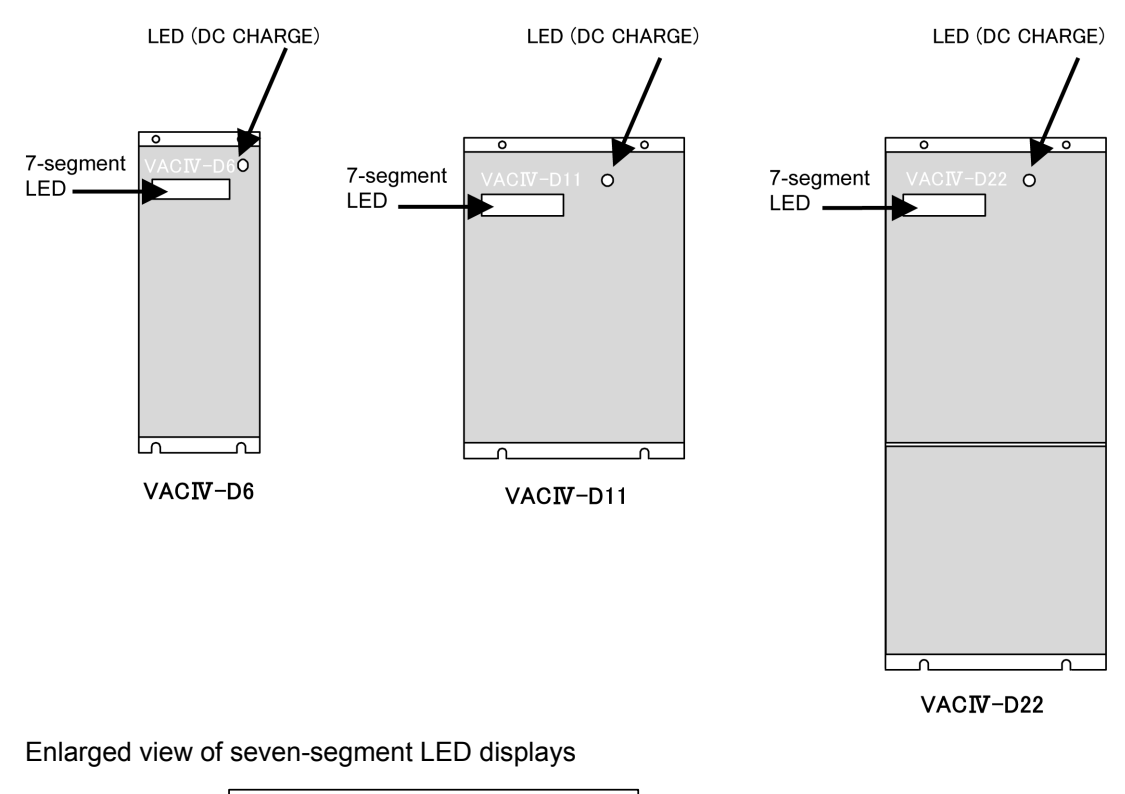

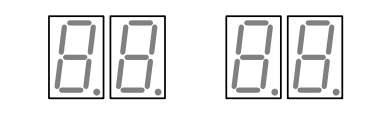

Fig. 3-1. Layout of status indicator LED displays

1. Display variations until operation preparations are completed

|                                                  | <b>–</b>                   | Firmer and the second second |  |
|--------------------------------------------------|----------------------------|------------------------------|--|
|                                                  | Firmware version           | Firmware version             |  |
|                                                  | VAC4110 or earlier version | VAC4111 or later version     |  |
| Before<br>turning on<br>the power                |                            |                              |  |
| Just after the<br>power is<br>turned on          |                            |                              |  |
| When the<br>NC unit is<br>launched               |                            | ₽₽<br>↓                      |  |
| During the<br>charging of<br>the main<br>circuit | <b>₽</b><br>↓              |                              |  |
| Operation<br>preparations<br>completed           |                            |                              |  |

Table 3-1. Display variations until operation preparations are completed

#### 2. Display in normal operation mode (control mode)

Control modes include spindle control mode, spindle/C-axis switching mode, and C-axis control mode. The control status in each of these modes is displayed on the left seven-segment LED display.

On a winding changeover type, the right seven-segment LED displays a winding changeover command and a winding status. In the case of a standard type, it is kept unlit. For further information, see Section 3.

This display function is available with firmware VAC4111 or a later version.

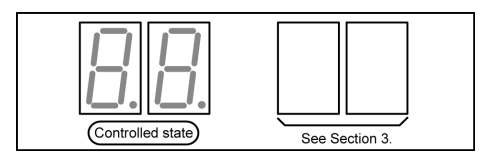

| Table 3-2  | Display i | in tha | normal | operation | mode | (control | mode) |
|------------|-----------|--------|--------|-----------|------|----------|-------|
| Table 3-2. | Display   | in the | normai | operation | mode | CONTION  | moue) |

|                                                  | Display on the<br>seven-segment LED display                                 | Remarks                                                                                                    |
|--------------------------------------------------|-----------------------------------------------------------------------------|----------------------------------------------------------------------------------------------------|
| When a zero<br>rotation<br>command is<br>issued  |                                                                             | - When the spindle is at rest,<br>"02" is displayed.                                                                                                    |
| When a CW<br>rotation<br>command is<br>issued    | Flashing<br>(during acceleration/deceleration)<br>Lit (at constant speed)   | <ul> <li>During acceleration or<br/>deceleration, the "03"<br/>display flashes.</li> <li>When the spindle rotates at<br/>a constant speed, "03"<br/>stops flashing and remains<br/>lit.</li> </ul>                                                                          |
| When a CCW<br>rotation<br>command is<br>issued   | Flashing<br>(during acceleration/deceleration)<br>Lit (at constant speed)   | <ul> <li>During acceleration or<br/>deceleration, the "04"<br/>display flashes.</li> <li>When the spindle rotates at<br/>a constant speed, the "04"<br/>display stops flashing and<br/>remains lit.</li> </ul>                                                              |
| When an<br>indexing<br>command is<br>issued      | <u>0.5.</u>                                                                 |                                                                                                    |
| When a C-axis<br>control<br>command is<br>issued | ★Flashing<br>(during shift to control mode)<br>Lit (in C-axis control mode) | <ul> <li>When the mode is shifted<br/>from the spindle control<br/>mode to the C-axis control<br/>mode, the "06" display<br/>starts flashing.</li> <li>After the NC enters the<br/>C-axis control mode, the<br/>"06" display stops flashing<br/>and remains lit.</li> </ul> |

3. Display in normal operation mode (winding status)

On a winding changeover type, the right seven-segment LED display indicates a winding changeover command and a winding status - "H" for a high-speed winding or "L" for a low-speed winding. On a standard type, the right seven-segment LED is kept unlit. Shown below are the seven-segment display variations in conjunction with a winding changeover command.

The left seven-segment LED display indicates the control status of the control mode. For further information, see Section 2.

This display function is available with firmware VAC4111 or a later version.

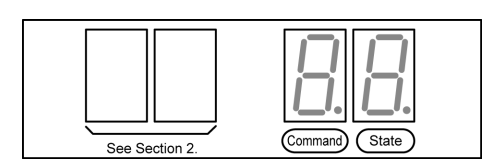

Table 3-3. Display variations for a winding changeover command (low speed  $\rightarrow$  high speed)

|                                                             | Display on the<br>seven-segment LED display | Remarks                                                                                                    |  |
|-------------------------------------------------------------|---------------------------------------------|----------------------------------------------------------------------------------------------------|--|
| During winding<br>changeover<br>(low speed →<br>high speed) | ↓ H<br>↓ Flashing                           | <ul> <li>"H" is displayed on the command indicator seven-segment LED display.</li> <li>The entire status indicator seven-segment LED display flashes.</li> </ul>                                |  |
| When winding<br>changeover is<br>completed                  |                                             | <ul> <li>When changing to the<br/>high-speed winding is<br/>completed, the status<br/>indicator seven-segment<br/>LED display stops flashing,<br/>and illuminates the solid<br/>"H".</li> </ul> |  |

#### Table 3-4. Display variations for a winding changeover command (high speed $\rightarrow$ low speed)

|                                                             | Display on the<br>seven-segment LED display | Remarks                                                                                                    |
|-------------------------------------------------------------|---------------------------------------------|----------------------------------------------------------------------------------------------------|
| During winding<br>changeover<br>(high speed →<br>low speed) | ↓ ↓ ↓ ↓ ↓ ↓ ↓ ↓ ↓ ↓ ↓ ↓ ↓ ↓ ↓ ↓ ↓ ↓ ↓       | <ul> <li>"L" is displayed on the command indicator seven-segment display.</li> <li>The entire status indicator seven-segment LED flashes.</li> </ul>                                    |
| When winding<br>changeover is<br>completed                  | Lit                                         | <ul> <li>When changing to a<br/>low-speed winding is<br/>completed, the status<br/>indicator seven-segment<br/>LED display stops flashing<br/>and illuminates the solid "L".</li> </ul> |

# 4. Display in error status mode

The left seven-segment LED display indicates "AL" standing for an alarm, and the right one shows the alarm number.

|                     | Display on the<br>seven-segment LED display | Remarks                                                                 |
|---------------------|---------------------------------------------|-------------------------------------------------------------------------|
| In case of an alarm | Alarm No.                                   | - For alarm numbers and their<br>descriptions, see 2-2 in<br>Section 2. |

Troubleshooting is described in the subsections 1 and 2, and procedures for recovery from errors are shown in the subsection 3. (For the layout of the components, see "Appendix 4.")

**A** WARNING : Do not touch the high-voltage portions. They are dangerous.

Before inspecting or repairing the power unit, record the codes indicated on the seven-segment LED display. Then, turn off the power and make sure that the DC CHARGE LED is turned off before inspecting or repairing the power unit.

#### 1. Check points

Before taking action described in the subsection 2, check the points according to the following table.

| Check<br>point  | Check method                                                                                                    | Action                                                                         |
|-----------------|----------------------------------------------------------------------------------------------------|--------------------------------------------------------------------------------|
| Power<br>supply | Verify that the input power<br>is within the permissible<br>range at input terminals R,<br>S and T of the drive unit.<br>Permissible value: 170 to           | Adjust the input power to the permissible range.                               |
|                 | 242V AC, 50/60Hz                                                                                                    |                                                                                |
| Connector       | Verify that the connectors* <sup>1</sup><br>to which the cables are<br>connected from the control<br>PC board and an external<br>unit are securely screwed.  | Properly connect the cables.                                                   |
|                 | Verify that the<br>board-to-board connectors<br>CN5 to CN7 connecting the<br>control PC board and the<br>power unit are connected all<br>the way to the top. | Connectors<br>CN5 to CN7<br>Control PC board<br>Connector between<br>PC boards |
|                 |                                                                                                    | Cross sectional view                                                           |

|             | <u> </u> |        |
|-------------|----------|--------|
| I able 4-1. | Check    | points |

\*1)

| D6  | XB-EPG(CN1)<br>XB-RES(CN11)<br>XB-CHG(CN12) |
|-----|---------------------------------------------|
| D11 | XB-CHG(CN1)                                 |
| D22 | XB-RES(CN3)                                 |

#### 2. Errors and their classifications

In case of a failure, take proper actions against it referencing to the subsection indicated in the table below.

For procedures for inspecting and replacing the components, see "5. MAINTENANCE AND INSPECTIONS."

| Error                                                   | Subsection to refer to |
|---------------------------------------------------------|------------------------|
| Seven-segment LED display does not light.               | 2-1                    |
| Seven-segment LED display is indicating an error.       | 2-2                    |
| The motor hunts.                                        | 2-3                    |
| The motor does not run at the specified speed.          | 2-4                    |
| The motor does not run.                                 | 2-4                    |
| The cutting force has dropped.                          | 2-5                    |
| The acceleration or deceleration time has increased.    | 2-6                    |
| Vibration or noise is strong when the motor is running. | 2-7                    |

Table 4-2. Error classifications

## 2-1. Seven-segment LED display does not light.

| Table | 4-3 |
|-------|-----|
|-------|-----|

| Cause                                                                                                    | Check method                                                                                                    | Action                                                                                   |
|----------------------------------------------------------------------------------------------------|----------------------------------------------------------------------------------------------------|------------------------------------------------------------------------------------------|
| The power voltage is unusually low or high.                                                                               | See "Table 4-1. Check points."                                                                                                    | See Table 4-1.                                                                           |
| The board-to-board<br>connector CN7 connecting<br>the control PC board and<br>the power unit is not<br>properly inserted. | See "Table 4-1. Check points."                                                                                                    | See Table 4-1.                                                                           |
| The power is not supplied<br>from the power unit to the<br>control PC board.                                              | <ul> <li>1. Remove the cover.</li> <li>2. With the power on, measure the voltage across pins 3 and 4 of the board-to-board connector CN7 on the control PC board with a voltmeter to verify it is 300 V DC.</li> </ul> | Replace the power<br>unit.<br>See "7. How to<br>replace the power<br>unit" in Section 5. |
| The control PC board has caused a failure.                                                                                | Verify that all of the check points above are showing the proper values or properly set.                                                                                                    | Replace the control PC board.                                                            |
|                                                                                                    |                                                                                                    | See "6. How to<br>replace the control<br>PC board" in<br>Section 5.                      |

**A** WARNING : Do not touch high-voltage portions. They are dangerous.

When checking the voltage at board-to-board connector CN7 on the control PC board with the power on, exercise extreme care not to touch the gate and regenerative control circuits close to the connector concerned because a high voltage is applied to them.

#### 2-2. Seven-segment LED display is indicating an error.

If the seven-segment LED display is indicating an error, refer to "4. Display in error status mode" in Section 3 to check what alarm is pending, and take proper actions according to the Table 4-4.

| Alarm No. | Alarm name         | Cause                                                                                                    | Check method                                                                                                    | Action                                                                      |
|-----------|--------------------|----------------------------------------------------------------------------------------------------|----------------------------------------------------------------------------------------------------|-----------------------------------------------------------------------------|
| 1         | PG count error     | The sensor or gear of<br>the magnetic encoder<br>is defective.                                            | Turn the spindle by hand<br>to check the output<br>signal from the magnetic<br>encoder.* <sup>1</sup>                               | Replace the sensor or the gear.                                             |
|           |                    | The control PC board failure has occurred.                                                                | Make sure that the<br>abovementioned point is<br>proper.                                                                            | Replace the control PC board.                                               |
| 2         | Motor<br>overspeed | The resolver is defective.                                                                                | Turn the motor by hand<br>to check the output<br>signal from the resolver.<br>* <sup>2</sup>                                        | Replace the motor.                                                          |
|           |                    | The sensor or gear of the magnetic encoder is defective.                                                  | Turn the spindle by hand<br>to check the output<br>signal from the magnetic<br>encoder.* <sup>1</sup>                               | Replace the sensor or the gear.                                             |
|           |                    | The connector of the<br>motor signal wire or<br>magnetic encoder<br>signal wire has a<br>contact failure. | Check the connector* <sup>3</sup><br>and the connector inside<br>the motor terminal box<br>to see if they are<br>properly inserted. | Properly insert the connectors.                                             |
|           |                    | The motor signal wire<br>or the magnetic<br>encoder signal wire is<br>broken.                             | Disconnect the motor<br>signal wire or the<br>magnetic encoder signal<br>wire and perform a<br>continuity check.                    | Replace the motor<br>signal wire or the<br>magnetic encoder<br>signal wire. |
|           |                    | The control PC board failure has occurred.                                                                | Verify that all of the<br>check points above are<br>showing the proper<br>values or properly set.                                   | Replace the control PC board.                                               |

Table 4-4 (1/13)

- \*1 For the method for checking output signals from the magnetic encoder, see Appendix 2.
- \*2 For the method for checking output signals from the resolver, see Appendix 2.

|   | D6  | XB-RES(CN11) |
|---|-----|--------------|
| ſ | D11 |              |
|   | D22 | AD-RES(CNS)  |

\*3

#### AC-1517 V1.0

# SECTION 4 TROUBLESHOOTING

|  | Tab | le | 4-4 | (2/ <sup>,</sup> | 13) | ) |
|--|-----|----|-----|------------------|-----|---|
|--|-----|----|-----|------------------|-----|---|

| Alarm No. | Alarm name                          | Cause                                                                                                    | Check method                                                                                                    | Action                                                                                         |
|-----------|-------------------------------------|----------------------------------------------------------------------------------------------------|----------------------------------------------------------------------------------------------------|------------------------------------------------------------------------------------------------|
| 3         | APA speed<br>(spindle<br>overspeed) | The sensor or gear of the magnetic encoder is defective.                                                     | Turn the spindle by hand to check the output signal from the magnetic encoder.* <sup>4</sup>                                     | Replace the sensor or the gear.                                                                |
|           |                                     | The contact of the<br>connector of the<br>magnetic encoder<br>signal wire is<br>incomplete.                  | Verify that the connector* <sup>5</sup> is properly inserted.                                                                    | Properly insert the<br>connector.                                                              |
|           |                                     | The magnetic encoder signal wire is broken.                                                                  | Perform a continuity check with the magnetic encoder signal wire disconnected.                                                   | Replace the magnetic encoder signal wire.                                                      |
|           |                                     | The control PC board failure has occurred.                                                                   | Verify that all of the check<br>points above are showing<br>the proper values or<br>properly set.                                | Replace the control PC board.                                                                  |
| 4         | CON speed                           | There is an error in NC<br>software (improper<br>setting of the feed<br>unit).                               | Check the setting of the feed unit.                                                                                              | Correct the set value.                                                                         |
| 5         | DIFF over                           | The machine is overloaded.                                                                                   | Check for any improper<br>cutting conditions and<br>errors in mechanical<br>components, such as a<br>lubrication unit.           | Review the cutting<br>conditions, or<br>remove the cause of<br>the mechanical<br>system error. |
|           |                                     | The control PC board<br>failure has occurred.                                                                | Verify that all of the check<br>points above are showing<br>the proper values or<br>properly set.                                | Replace the control PC board.                                                                  |
| 6         | Resolver error                      | The connector of the<br>motor signal wire is<br>inserted into a wrong<br>position on the control<br>PC board | Check which of the connectors* <sup>6</sup> on the control PC board the connector is inserted into.                              | Insert the connector<br>into the correct<br>position.                                          |
|           |                                     |                                                                                                    | See Fig. 2-1 to Fig. 2-3.                                                                                                    |                                                                                                |
|           |                                     | The contact of the connector of the motor signal wire is incomplete.                                         | Check the connector <sup>46</sup> and<br>the connector inside the<br>motor terminal box to see if<br>they are properly inserted. | Properly insert the<br>connectors.                                                             |
|           |                                     | The motor signal wire is broken.                                                                             | Perform a continuity check<br>with the motor signal wire<br>disconnected.                                                        | Replace the motor signal wire.                                                                 |
|           |                                     | The control PC board failure has occurred.                                                                   | Verify that all of the check<br>points above are showing<br>the proper values or<br>properly set.                                | Replace the control PC board.                                                                  |
|           |                                     | The resolver is faulty.                                                                                      | Make sure that the same<br>alarm number is displayed<br>with a new control PC<br>board.                                          | Replace the motor.                                                                             |

\*4 For the method for checking output signals from the magnetic encoder, see Appendix 2.

| *5 | D6  | XB-EPG(CN1)  |  |
|----|-----|--------------|--|
|    | D11 |              |  |
|    | D22 | AD-EFG(CNZ)  |  |
|    |     |              |  |
| *6 | D6  | XB-RES(CN11) |  |
|    | D11 |              |  |

D22

XB-RES(CN3)

| Alarm<br>No. | Alarm name                | Cause                                                                                                   | Check method                                                                                                    | Action                                      |
|--------------|---------------------------|----------------------------------------------------------------------------------------------------|----------------------------------------------------------------------------------------------------|---------------------------------------------|
| 8            | Communication<br>error    | The contact of the connector of the optical fiber is incomplete.                                        | Verify that the connector<br>is properly inserted into<br>the connector for optical<br>fiber on the control PC<br>board.            | Properly insert the connector.              |
|              |                           | The optical fiber cable is broken.                                                                      | Check for broken optical fiber cable.* <sup>7</sup>                                                                                 | Replace the optical fiber cable.            |
|              |                           | The SPC6 (a card on<br>the SVP) on the NC<br>side is faulty.                                            | Verify that all of the check<br>points above are showing<br>the proper values or<br>properly set.                                   | Replace the SPC6.                           |
|              |                           | The control PC board failure has occurred.                                                              | Verify that all of the check<br>points above are showing<br>the proper values or<br>properly set.                                   | Replace the control PC board.               |
| 9            | Command error             | There is an error in<br>NC software (an<br>undefined or<br>inexecutable<br>command is<br>communicated). | Check communication causing the alarm.                                                                                              | Correct NC<br>software.                     |
| 10           | Motor wire<br>overcurrent | The contact between<br>the motor power wire<br>and the terminal<br>block is incomplete.                 | Verify that the terminal screws are securely tightened.                                                                             | Securely tighten<br>the terminal<br>screws. |
|              |                           | The motor power<br>wire is broken,<br>short-circuited, or<br>grounded.                                  | Perform a continuity<br>check with the motor<br>power wire disconnected<br>from the drive unit and<br>the motor.                    | Replace the motor power wire.               |
|              |                           | The contact of the<br>connector of the<br>motor signal wire is<br>incomplete.                           | Check the connector* <sup>8</sup><br>and the connector inside<br>the motor terminal box to<br>see if they are properly<br>inserted. | Properly insert the connectors.             |
|              |                           | The motor is faulty.                                                                                    | Measure the insulation<br>between the power wire<br>terminal of the motor and<br>the frame.                                         | Replace the motor.                          |
|              |                           | The control PC board failure has occurred.                                                              | Verify that all of the check<br>points above are showing<br>the proper values or<br>properly set.                                   | Replace the control PC board.               |
|              |                           | The power unit is faulty.                                                                               | Make sure that the same<br>alarm number is<br>displayed with a new<br>control PC board.                                             | Replace the power unit.                     |

Table 4-4 (3/13)

**\*7** For the method for inspecting the optical fiber cable, see 9 in Section 5.

| *8 | D6  | XB-RES(CN11) |  |
|----|-----|--------------|--|
|    | D11 |              |  |
|    | D22 | AD-RES(CINS) |  |

|  | Alarm No. | Alarm name                                                                                                    |                                                                                                    | Cause                                                                                                    | Check method                  | Action             |
|--|-----------|----------------------------------------------------------------------------------------------------|----------------------------------------------------------------------------------------------------|----------------------------------------------------------------------------------------------------|-------------------------------|--------------------|
|  | 11        | 11 Inverter bridge<br>short                                                                                                    | bridge                                                                                                    | The control PC board<br>or the power unit is<br>faulty.                                                             | See Table 4-4 (a).            | See Table 4-4 (a). |
|  |           |                                                                                                    | The motor power wire<br>is short-circuited.                                                                            | Perform a continuity<br>check with the motor<br>power wire<br>disconnected from<br>the drive unit and<br>the motor. | Replace the motor power wire. |                    |
|  |           | The motor is faulty.                                                                                                    | Measure the<br>resistance between<br>the power wire<br>terminal of the motor<br>and the frame with a<br>Megger tester. | Replace the motor.                                                                                                  |                               |                    |
|  |           | (Winding changeover<br>type)<br>The magnet switch<br>for winding<br>changeover or the<br>relay for magnet<br>switch drive is faulty. | Inspect the magnet<br>switch or the relay<br>according to the<br>maintenance<br>manual for the<br>machine.             | Replace the<br>magnet switch or<br>the relay for<br>magnet switch<br>drive.                                         |                               |                    |

Table 4-4 (4/13)

# Table 4-4 (a) Method for checking control PC board and power unit and action in case of alarm 11

| Step | Description                                                                                                    | Remarks                                                                                             |
|------|----------------------------------------------------------------------------------------------------|----------------------------------------------------------------------------------------------------|
| 1    | Turn off the power.                                                                                                    |                                                                                                    |
| 2    | With the control PC board removed, make sure that the connector halves of the board-to-board connectors CN5 to CN7 are securely engaged with the halves on the power unit side. If not securely engage them. |                                                                                                    |
| 3    | Inspect the IGBT modules IGBTM1 to IGBTM3.                                                                                                    | See "2. How to inspect<br>and replace<br>semiconductor elements<br>(IGBT modules)" in<br>Section 5. |
| 4    | Mount the control PC board.                                                                                                    | See "6. How to replace<br>the control PC board" in<br>Section 5.                                    |
| 5    | Make a trial run to check if alarm 11 is displayed.                                                                                                    | See "10. How to make a trial run" in Section 5.                                                     |
| 6    | If alarm 11 is displayed again, replace the control PC board, and make another trial run.                                                                                                    | See "6. How to replace<br>the control PC board" in<br>Section 5.                                    |
| 7    | If alarm 11 is displayed again, replace the power unit.                                                                                                    | See "7. How to replace<br>the power unit" in<br>Section 5                                           |

| Alarm No. | Alarm name                | Cause                                                                                          | Check method       | Action                                   |
|-----------|---------------------------|------------------------------------------------------------------------------------------------|--------------------|------------------------------------------|
| 12        | Regenerator<br>IGBT short | Check if an<br>instantaneous<br>power failure<br>occurred when the<br>motor was turned<br>off. | Check the power.   | Turn on the<br>motor after<br>resetting. |
|           |                           | The control PC<br>board or the power<br>unit is faulty.                                        | See Table 4-4 (b). | See Table 4-4<br>(b).                    |

Table 4-4 (5/13)

Table 4-4 (b) Method for checking control PC board and power unit and action in case of alarm 12

| Step | Description                                                                                                    | Remarks                                                                                             |
|------|----------------------------------------------------------------------------------------------------|----------------------------------------------------------------------------------------------------|
| 1    | Turn off the power.                                                                                                    |                                                                                                    |
| 2    | With the control PC board removed, make sure that<br>the connector halves of the board-to-board connectors<br>CN5 to CN7 are securely engaged with the halves on<br>the power unit side. |                                                                                                    |
| 3    | Inspect the IGBT modules IGBTM4 to IGBTM6.                                                                                                    | See "2. How to inspect<br>and replace<br>semiconductor<br>elements (IGBT<br>modules)" in Section 5. |
| 4    | Mount the control PC board.                                                                                                    | See "6. How to replace<br>the control PC board"<br>in Section 5.                                    |
| 5    | Make a trial run to check if alarm 12 is displayed.                                                                                                    | See "10. How to make a trial run" in Section 5.                                                     |
| 6    | If alarm 12 is displayed again, replace the control PC board, and make another trial run.                                                                                                | See "6. How to replace<br>the control PC board"<br>in Section 5.                                    |
| 7    | If alarm 12 is displayed again, replace the power unit.                                                                                                    | See "7. How to replace<br>the power unit" in<br>Section 5.                                          |

| Alarm<br>No. | Alarm name                             | Cause                                                                                                    | Check method                                                                                         | Action                                                                                                    |
|--------------|----------------------------------------|----------------------------------------------------------------------------------------------------|----------------------------------------------------------------------------------------------------|----------------------------------------------------------------------------------------------------|
| 13           | Power circuit<br>abnormal              | The power voltage is<br>unusually high.                                                                            | See Table 4-1.                                                                                       | See Table 4-1.                                                                                                    |
|              | voltage                                | The power wire terminal screw is loose.                                                                            | Turn off the power,<br>and verify that the<br>power wire terminal<br>screw is securely<br>tightened. | Securely tighten the screw.                                                                                                    |
|              |                                        | The regenerative circuit is faulty.                                                                                | Follow the<br>procedure described<br>in Table 4-4 (b) to<br>check if alarm 13 is<br>displayed.       | See Table 4-4 (b).                                                                                                    |
|              |                                        | The power impedance is high.                                                                                       | Check if alarm 13 is<br>displayed only<br>during the<br>deceleration of the<br>motor.                | Use a power<br>supply with low<br>power impedance.                                                                                |
| 14<br>or     | Input voltage<br>drop or open<br>phase | The power voltage is<br>low, or an open phase<br>occurs.                                                           | See Table 4-1.                                                                                       | See Table 4-1.                                                                                                    |
| 15           |                                        | One or more of the fuses<br>F1R to F3T is blown.                                                                   | Check the fuses for<br>blowing.                                                                      | Replace the blown fuse(s).                                                                                                    |
|              |                                        | One or more of the<br>screws fastening the<br>IGBT modules IGBTM4<br>to IGBTM6 inside the<br>power unit is loose.  | Inspect the screws<br>fastening the IGBT<br>modules IGBTM4 to<br>IGBTM6.                             | Securely tighten the screws.                                                                                                    |
|              |                                        | One or more of the IGBT<br>modules IGBTM4 to<br>IGBTM6 inside the<br>power unit is faulty.                         | Inspect the IGBT<br>modules IGBTM4 to<br>IGBTM6.                                                     | Replace the faulty<br>IGBT module(s).<br>See "4. How to<br>replace main<br>circuit<br>semiconductor<br>elements" in<br>Section 5. |
|              |                                        | The board-to-board<br>connector between the<br>control PC board and the<br>power unit is not properly<br>inserted. | See Table 4-1.                                                                                       | Properly insert the connector.                                                                                                    |
|              |                                        | The control PC board is faulty.                                                                                    | Verify that all of the<br>check points above<br>are showing the<br>proper values or<br>properly set. | Replace the control PC board.                                                                                                    |
|              |                                        | The power unit is faulty.                                                                                          | Make sure that<br>alarm 14 or 15 is<br>displayed with a<br>new control PC<br>board.                  | Replace the power<br>unit.                                                                                                    |
|              |                                        | The power impedance is high.                                                                                       | Make sure that<br>alarm 14 or 15 is<br>displayed only<br>during the<br>deceleration of the<br>motor. | Use a power<br>supply with low<br>power impedance.                                                                                |

Table 4-4 (6/13)

| I able 4-4 (7/1 | 3) |
|-----------------|----|
|-----------------|----|

| Alarm No | Alarm name                   | Cause                                                                                                    | Check method                                                                                         | Action                                                                                   |
|----------|------------------------------|----------------------------------------------------------------------------------------------------|----------------------------------------------------------------------------------------------------|------------------------------------------------------------------------------------------|
|          | Alaminanie                   | Cause                                                                                                    |                                                                                                    | ACIUIT                                                                                   |
| 17       | Power circuit<br>low voltage | The power voltage is low.                                                                                            | See Table 4-1.                                                                                       | See Table 4-1.                                                                           |
|          |                              | One or more of the<br>screws fastening the<br>IGBT modules<br>IGBTM4 to IGBTM6<br>inside the power unit is<br>loose. | Inspect the screws<br>fastening the IGBT<br>modules IGBTM4 to<br>IGBTM6.                             | Securely tighten the screws.                                                             |
|          |                              | One or more of the<br>IGBT modules<br>IGBTM4 to IGBTM6                                                               | Inspect the IGBT<br>modules IGBTM4 to<br>IGBTM6.                                                     | Replace the faulty IGBT module(s).                                                       |
|          |                              | faulty.                                                                                                    |                                                                                                    | See "4. How to<br>replace main<br>circuit<br>semiconductor<br>elements" in<br>Section 5. |
|          |                              | The board-to-board<br>connector between the<br>control PC board and<br>the power unit is not<br>properly inserted.   | See Table 4-1.                                                                                       | See Table 4-1.                                                                           |
|          |                              | The power unit is faulty.                                                                                            | Verify that all of the<br>check points above<br>are showing the<br>proper values or<br>properly set. | Replace the power unit.                                                                  |
|          |                              | The control PC board is faulty.                                                                                      | Make sure that alarm<br>17 is displayed with a<br>new power unit.                                    | Replace the control PC board.                                                            |

| Alarm No. | Alarm name                             | Cause                                                                                                    | Check method                                                                                                    | Action                                                                  |
|-----------|----------------------------------------|----------------------------------------------------------------------------------------------------|----------------------------------------------------------------------------------------------------|-------------------------------------------------------------------------|
| 19        | Motor<br>overload                      | The motor is overloaded.                                                                                 | Check the temperature of the motor.                                                                                                    | Review the operation program.                                           |
|           | * When alarm<br>19 occurs<br>while the | The contact between<br>the fan motor wire and<br>the terminal block is<br>incomplete.                    | Since the motor<br>cooling fan does not<br>rotate after the power<br>is turned on:                                                                                                    | Properly connect<br>the fan motor wire<br>and the terminal<br>block.    |
|           | motor is<br>running                    | The fan motor wire is broken.                                                                            | <ul> <li>inspect the<br/>connection between</li> </ul>                                                                                                    | Replace the fan motor wire.                                             |
|           |                                        | The motor cooling fan<br>is faulty.                                                                      | <ul> <li>block and the fan<br/>motor wire; and</li> <li>perform a continuity</li> </ul>                                                                                                    | Replace the motor cooling fan.                                          |
|           |                                        |                                                                                                    | check.                                                                                                    |                                                                         |
|           |                                        | The motor cooling fan,<br>the fan guard, the<br>ventilating hole, etc.<br>are contaminated with<br>dust. | Check for<br>contamination.                                                                                                    | Clean these<br>items by air<br>blowing or using<br>a vacuum<br>cleaner. |
|           |                                        | The control PC board is faulty.                                                                          | Verify that all of the<br>check points above<br>are showing the<br>proper values or<br>properly set.                                                                                                    | Replace the control PC board.                                           |
|           |                                        | The contact of the connector of the motor signal wire is incomplete.                                     | Check the connector* <sup>9</sup><br>and the connector<br>inside the motor<br>terminal box to see if<br>they are properly<br>inserted.                                                                              | Properly insert the connectors.                                         |
|           |                                        | The motor signal wire is broken.                                                                         | Perform a continuity<br>check with the motor<br>signal wire<br>disconnected.                                                                                                    | Replace the motor signal wire.                                          |
|           |                                        | The thermal protector contained in the motor is faulty.                                                  | Measure the<br>resistance between<br>the connector inside<br>the motor terminal box<br>and the thermal<br>protector terminal. If<br>the measured<br>resistance is $\infty$ , the<br>thermal protector is<br>faulty. | Replace the motor.                                                      |
|           |                                        | The control PC board is faulty.                                                                          | Verify that all of the<br>check points above<br>are showing the<br>proper values or<br>properly set.                                                                                                    | Replace the control PC board.                                           |

Table 4-4 (8/13)

\*9

XB-EPG(CN1)

|        | D6  | XB-EPG(CN1) |
|--------|-----|-------------|
| D<br>D | D11 |             |
|        | D22 | XB-EPG(CN2) |

| Alarm No. | Alarm name                           | Cause                                                                                                    | Check method                                                                                           | Action                                                                             |
|-----------|--------------------------------------|----------------------------------------------------------------------------------------------------|----------------------------------------------------------------------------------------------------|------------------------------------------------------------------------------------|
| 20        | 20 Heat sink<br>overload             | The board-to-board<br>connector CN7 between the<br>control PC board and the<br>power unit is not properly<br>inserted. |                                                                                                    | Properly insert the connector.                                                     |
|           |                                      | The heat sink cooling fan<br>is faulty.                                                                                | Verify that the heat<br>sink cooling fan starts<br>working when the<br>power is turned on.             | Replace the power unit.                                                            |
|           |                                      | The heat sink cooling fan<br>is contaminated with dust.                                                                | Check the back of the power unit for contamination.                                                    | Clean the heat sink<br>cooling fan by air<br>blowing or using a<br>vacuum cleaner. |
|           |                                      | Operation in overloaded condition.                                                                                     |                                                                                                    | Review the cutting<br>conditions and<br>tools.                                     |
|           |                                      | The control PC board is faulty.                                                                                        | Verify that all of the<br>check points above<br>are showing the<br>proper values or<br>properly set.   | Replace the control PC board.                                                      |
|           |                                      | The power unit is faulty.                                                                                              | Make sure that alarm<br>20 is displayed with a<br>new control PC board.                                | Replace the power<br>unit.                                                         |
| 21        | VAC data setting                     | There is an error in NC software.                                                                                      | Check VAC PBU data<br>or online change<br>parameters.                                                  | Correct wrong data.                                                                |
| 22        | Excessive<br>in-VAC speed<br>command | There is an error in the<br>spindle mechanical<br>system.                                                              | Verify that the mechanical system is<br>in normal condition.                                           | Remove error elements, if any.                                                     |
| 23        | Magnetic PG<br>error                 | The connector of the magnetic encoder signal wire is connected into a wrong position on the control PC board.          | Check which of the connectors <sup>*10</sup> on the control PC board the connector is inserted.        | Insert the connector<br>into the correct<br>position.                              |
|           |                                      |                                                                                                    | See Fig. 2-1 to Fig.<br>2-3.                                                                           |                                                                                    |
|           |                                      | The contact of the magnetic encoder signal is incomplete.                                                              | Check the connector* <sup>10</sup> to see if it is properly inserted.                                  | Properly insert the connector.                                                     |
|           |                                      | The magnetic encoder signal wire is broken.                                                                            | Perform a continuity check with the signal wire disconnected.                                          | Replace the signal wire.                                                           |
|           |                                      | The sensor of the magnetic encoder is faulty.                                                                          | Turn the spindle by<br>hand to check the<br>output signal from the<br>magnetic encoder.* <sup>11</sup> | Replace the sensor.                                                                |

Table 4-4 (9/13)

\*10

| D6  | XB-EPG(CN1) |
|-----|-------------|
| D11 |             |
| D22 | AD-EFG(CNZ) |

**\*11** For the method for checking output signals from the magnetic encoder, see Appendix 2.

|  | Alarm No. | Alarm name                                | Cause                                                                                                    | Check method                                                                                                  | Action                                                                                                   |
|--|-----------|-------------------------------------------|----------------------------------------------------------------------------------------------------|----------------------------------------------------------------------------------------------------|----------------------------------------------------------------------------------------------------|
|  | 24        | Magnetic PG<br>marker latch<br>data error | The sensor or gear of the magnetic encoder is faulty.                                                                                   | Turn the spindle by<br>hand to check the<br>output signal from<br>the magnetic<br>encoder.* <sup>12</sup>     | Replace the<br>sensor or the<br>gear.                                                                    |
|  | 30        | Excessive speed deviation                 | The motor is overloaded.                                                                                                    |                                                                                                    | Review the cutting conditions and tools.                                                                 |
|  |           |                                           | The motor power wire<br>is broken, or its contact<br>is incomplete.                                                                     | Inspect the motor power wire.                                                                                 | Properly connect the motor power wire.                                                                   |
|  |           |                                           | The motor signal wire is defective (incomplete connection, wrong connection, etc.).                                                     | Inspect the motor signal wire.                                                                                | Properly connect the motor signal wire.                                                                  |
|  |           |                                           | The power unit is faulty.                                                                                                    |                                                                                                    | Replace the power unit.                                                                                  |
|  |           |                                           | The control PC board is faulty.                                                                                                    | Verify that all of the<br>check points above<br>are showing the<br>proper values or<br>properly set.          | Replace the control PC board.                                                                            |
|  |           |                                           | (Winding changeover<br>type)<br>The magnet contactor<br>for winding changeover<br>or the relay for magnet<br>contactor drive is faulty. | Inspect the magnet<br>contactor or the<br>relay according to<br>the maintenance<br>manual for the<br>machine. | Replace the<br>magnet switch for<br>winding<br>changeover or<br>the relay for<br>magnet switch<br>drive. |
|  | 31        | Winding<br>changeover<br>error            | The magnet contactor<br>for winding changeover<br>or the relay for magnet<br>contactor drive is<br>malfunctioning.                      | Inspect the magnet<br>contactor or the<br>relay according to<br>the maintenance<br>manual for the<br>machine. | Replace the<br>magnet switch for<br>winding<br>changeover or<br>the relay for<br>magnet switch<br>drive. |
|  |           |                                           | The signal wire is<br>defective (wire<br>breakage, incomplete<br>contact, etc.).                                                        | Inspect the signal wire for control.                                                                          | Properly connect<br>the signal wire for<br>control.                                                      |
|  |           |                                           | The control PC board is faulty.                                                                                                    | Verify that all of the<br>check points above<br>are showing the<br>proper values or<br>properly set.          | Replace the control PC board.                                                                            |
|  | 32        | RAM error                                 | The control PC board is faulty.                                                                                                    |                                                                                                    | Replace the control PC board.                                                                            |

Table 4-4 (10/13)

**\*12** For the method for checking output signals from the magnetic encoder, see Appendix 2.

| Alarm No. | Alarm name                                                                                                    | Cause                                                                | Check method                                                                                                    | Action                                                                                   |
|-----------|----------------------------------------------------------------------------------------------------|----------------------------------------------------------------------|----------------------------------------------------------------------------------------------------|------------------------------------------------------------------------------------------|
| 41        | Converter link<br>error                                                                                            | The power unit is faulty.                                            |                                                                                                    | Replace the power unit.                                                                  |
| 42        | Abnormal<br>inverter DC bus<br>voltage                                                                             | The power voltage is<br>unusually high.                              | See Table 4-1.                                                                                                    | See Table 4-1.                                                                           |
|           |                                                                                                    | The power wire terminal screw is loose.                              | Turn off the power,<br>and verify that the<br>power wire terminal<br>screw is securely<br>tightened.              | Securely tighten the screw.                                                              |
|           |                                                                                                    | The regenerative circuit is faulty.                                  | Follow the<br>procedure<br>described in Table<br>4-4 (b) to check if<br>alarm 42 is<br>displayed.                 | See Table 4-4<br>(b).                                                                    |
|           |                                                                                                    | The power impedance is high.                                         | Check if alarm 42 is<br>displayed only<br>during the<br>deceleration of the<br>motor.                             | Use a power<br>supply with low<br>power<br>impedance.                                    |
|           |                                                                                                    | The power voltage is<br>low, or an open phase<br>occurs.             | See Table 4-1.                                                                                                    | See Table 4-1.                                                                           |
|           |                                                                                                    | One or more of the<br>fuses F1R to F3T is<br>blown.                  | Check the fuses for blowing.                                                                                      | Replace the blown fuse(s).                                                               |
|           |                                                                                                    |                                                                      | One or more of the<br>screws fastening the<br>IGBT modules IGBTM4<br>to IGBTM6 inside the<br>power unit is loose. | Inspect the screws<br>fastening the IGBT<br>modules IGBTM4 to<br>IGBTM6.                 |
|           |                                                                                                    | One or more of the<br>IGBT modules IGBTM4<br>to IGBTM6 inside the    | Inspect the IGBT<br>modules IGBTM4 to<br>IGBTM6.                                                                  | Replace the faulty IGBT module(s).                                                       |
|           |                                                                                                    | power unit is faulty.                                                |                                                                                                    | See "4. How to<br>replace main<br>circuit<br>semiconductor<br>elements" in<br>Section 5. |
|           | The board-to-board<br>connector between the<br>control PC board and<br>the power unit is not<br>properly inserted. | See Table 4-1.                                                       | Properly insert the connector.                                                                                    |                                                                                          |
|           | The control PC board is faulty.                                                                                    | Make sure that<br>alarm 42 is<br>displayed with a<br>new power unit. | Replace the control PC board.                                                                                     |                                                                                          |
|           |                                                                                                    | The power unit is faulty.                                            | Make sure that<br>alarm 42 is<br>displayed with a<br>new control PC<br>board.                                     | Replace the power unit.                                                                  |

Table 4-4 (11/13)

| Alarm No   | Alarm name                                   |                                                                                                    | Check method                      | Action                        |
|------------|----------------------------------------------|----------------------------------------------------------------------------------------------------|-----------------------------------|-------------------------------|
| Aldini No. | Alaminame                                    | The control PC board is                                                                                                    | Check method                      | Replace the                   |
|            |                                              | faulty.                                                                                                    |                                   | control PC board.             |
| 51         | Control PC<br>board error                    | One or more of the<br>board-to-board<br>connectors CN5 to CN7<br>connecting the control<br>PC board and the<br>power unit is improperly<br>inserted. | See "Table 4-1.<br>Check points." | See Table 4-1.                |
| 52         | Abnormal<br>control voltage<br>±12 V∕+24 V   |                                                                                                    |                                   |                               |
| 53         | OPF error                                    |                                                                                                    |                                   |                               |
| 58         | Abnormal<br>power for<br>magnetic<br>encoder |                                                                                                    |                                   |                               |
| 59         | Abnormal<br>power for<br>encoder             |                                                                                                    |                                   |                               |
| 60         | Abnormal<br>control power<br>+ 3.3 V         |                                                                                                    |                                   |                               |
| 61         | Abnormal<br>control power<br>5 V             |                                                                                                    |                                   |                               |
| 62         | Gate signal<br>error                         | The control PC board is faulty.                                                                                                    |                                   | Replace the control PC board. |
| 70         | IR1 MAIN loop<br>error                       |                                                                                                    |                                   |                               |
| 71         | IR2 MAIN loop<br>error                       |                                                                                                    |                                   |                               |
| 72         | INT4 loop error                              |                                                                                                    |                                   |                               |
| 73         | INT3 loop error                              |                                                                                                    |                                   |                               |
| 74         | INT2 loop error                              |                                                                                                    |                                   |                               |
| 75         | IR3 MAIN loop<br>error                       |                                                                                                    |                                   |                               |
| 76         | Access error                                 |                                                                                                    |                                   |                               |
| 78         | Parity error                                 |                                                                                                    |                                   |                               |
| 79         | Watchdog error                               |                                                                                                    |                                   |                               |

Table 4-4 (12/13)

#### AC-1517 V1.0

| Alarm No. | Alarm name                                     | Cause                   | Check method | Action             |
|-----------|------------------------------------------------|-------------------------|--------------|--------------------|
| 80        | IRQ7 interrupt<br>IRQ4 interrupt               |                         |              |                    |
| 81        | NMI interrupt                                  |                         |              |                    |
| 82        | General<br>imparity<br>command                 |                         |              |                    |
| 83        | Slot imparity command                          |                         |              |                    |
| 84        | CPU address error                              |                         |              |                    |
| 85        | DMA address error<br>DMAC/DTC<br>address error |                         |              |                    |
| 86        | Undefined trap command                         |                         |              |                    |
| 87        | Undefined<br>interrupt                         | The control PC board is |              | Replace the        |
| 88        | DMAC                                           | lauity.                 |              | control i o board. |
| 89        | ITU<br>MTU                                     |                         |              |                    |
| 90        | SCI                                            |                         |              |                    |
| 91        | REF<br>BSC                                     |                         |              |                    |
| 92        | A/D                                            |                         |              |                    |
| 93        | System<br>reserve                              |                         |              |                    |
| 94        | User break                                     |                         |              |                    |
| 95        | DTC                                            |                         |              |                    |
| 96        | СМТ                                            |                         |              |                    |
| 97        | 1/0                                            |                         |              |                    |

Table 4-4 (13/13)

## 2-3. The motor hunts.

| Table 4-5                                                                                                    |                                                                                                    |                                                          |  |  |  |
|----------------------------------------------------------------------------------------------------|----------------------------------------------------------------------------------------------------|----------------------------------------------------------|--|--|--|
| Cause                                                                                                    | Checking method                                                                                                    | Action                                                   |  |  |  |
| The motor power or signal<br>wire is defective<br>(incomplete contact, wrong<br>connection, etc.).                                     | Inspect the motor power and signal wires.                                                                                                   | Properly connect<br>the motor power<br>and signal wires. |  |  |  |
| One or more of the IGBT<br>modules IGBTM1 to<br>IGBTM6 is faulty.                                                                      | Inspect the IGBT modules IGBTM1 to<br>IGBTM3.<br>See "2. How to inspect and replace semiconductor<br>elements (IGBT modules)" in Section 5. | Replace the<br>faulty IGBT<br>module(s).                 |  |  |  |
| The control PC board is faulty.                                                                                                    | Verify that all of the check points above are showing the proper values or properly set.                                                    | Replace the control PC board.                            |  |  |  |
| (Winding changeover type)<br>The contact of the magnet<br>contactor for high<br>speed/low speed is<br>incomplete.                      | Inspect the magnet contactor according to the maintenance manual for the machine.                                                           | Replace the magnet contactor.                            |  |  |  |
| (Winding changeover type)<br>The motor power wire is<br>not properly connected to<br>the magnet contactor for<br>high speed/low speed. | Inspect the connection of the motor power wire by making reference to the electric drawing.                                                 | Properly connect<br>the motor power<br>wire.             |  |  |  |

Table 4-5

#### 2-4 The motor does not run at the commanded speed.

Regarding a winding changeover type, a permissible spindle speed range is specified for each type of winding (high-speed winding/low-speed winding). Set winding and speed commands suitable for the permissible spindle speed ranges shown below. For specific values, see the instruction manual for the machine.

- High-speed winding: 0 to maximum motor speed
- Low-speed winding: 0 to maximum speed for low-speed winding

| Cause                                                                                                    | Checking method                                                                           | Action                                                                                                   |
|----------------------------------------------------------------------------------------------------|-------------------------------------------------------------------------------------------|----------------------------------------------------------------------------------------------------|
| The drive unit is faulty.                                                                                                  | By giving a rotation command, the seven-segment LED display enters the error status mode. | See "2-2.<br>Seven-segment<br>LED display is<br>indicating an<br>error." in Section<br>4.                |
| The motor power wire is defective (wire breakage, wrong connection, etc.).                                                 | Inspect the motor power wire.                                                             | Properly connect<br>the motor power<br>wire.                                                             |
| The resolver is faulty.                                                                                                    | Check the signal from the resolver.* <sup>1</sup>                                         | Replace the motor.                                                                                       |
| The magnetic encoder is faulty.                                                                                            | Check the output signal from the magnetic encoder.* <sup>2</sup>                          | Replace the<br>sensor of the<br>magnetic<br>encoder.                                                     |
| The control PC board is faulty.                                                                                            | Verify that all of the check points above are showing the proper values or properly set.  | Replace the control PC board.                                                                            |
| The power unit is faulty.                                                                                                  | Verify that all of the check points above are showing the proper values or properly set.  | Replace the power unit.                                                                                  |
| (Winding changeover type)<br>The magnet switch for coil<br>switching or the relay for<br>magnet switch drive is<br>faulty. | See the maintenance manual for the machine.                                               | Replace the<br>magnet switch for<br>winding<br>changeover or<br>the relay for<br>magnet switch<br>drive. |

Table 4.0

\*1 For the method for checking output signals from the resolver, see Appendix 2.

\*2 For the method for checking output signals from the magnetic encoder, see Appendix 2.

# 2-5. The cutting force has dropped.

| Cause                                                                | Checking method                                                                          | Action                                               |  |  |  |  |
|----------------------------------------------------------------------|------------------------------------------------------------------------------------------|------------------------------------------------------|--|--|--|--|
| A torque limit command is applied.                                   |                                                                                          | Cancel the torque limit command.                     |  |  |  |  |
| The cause of the problem exists close to the spindle of the machine. | See the maintenance manual for the machine.                                              | See the<br>maintenance<br>manual for the<br>machine. |  |  |  |  |
| The control PC board is faulty.                                      | Verify that all of the check points above are showing the proper values or properly set. | Replace the control PC board.                        |  |  |  |  |

Table 4-7

| Table 4-8                                                     |                                                                                                    |                                                       |  |  |  |  |
|---------------------------------------------------------------|----------------------------------------------------------------------------------------------------|-------------------------------------------------------|--|--|--|--|
| Cause                                                         | Checking method                                                                                                    | Action                                                |  |  |  |  |
| The load is heavy.                                            | Check the load (value) displayed on the NC screen.                                                                      | Remove the<br>cause of the<br>heavy load.             |  |  |  |  |
| A torque limit command is applied.                            |                                                                                                    | Cancel the torque limit command.                      |  |  |  |  |
| The power voltage is high.                                    | See Table 4-1.                                                                                                    | See Table 4-1.                                        |  |  |  |  |
| The motor power wire is broken, or its contact is incomplete. | Inspect the motor power wire.                                                                                           | Properly connect<br>the motor power<br>wire.          |  |  |  |  |
| One or more of the IGBT modules is faulty.                    | Inspect the IGBT modules.<br>See "2. How to inspect and replace semiconductor<br>elements (IGBT modules)" in Section 5. | Replace the faulty IGBT module(s).                    |  |  |  |  |
| The control PC board is faulty.                               | Verify that all of the check points above are showing the proper values or properly set.                                | Replace the control PC board.                         |  |  |  |  |
| The power impedance is high.                                  | Only the deceleration time increases.<br>See the instruction manual for the machine.                                    | Use a power<br>supply with low<br>power<br>impedance. |  |  |  |  |

## 2-6. The acceleration or deceleration time has increased.

2-7. Vibration or noise is strong when the motor is running.

As a method for locating whether the cause of a problem is present in the electric or mechanical system, run the motor free (uncontrolled state). Follow the procedure described below to run the motor free.

If "vibration or noise is still strong" even if the motor is running free, the cause of the problem lies in the mechanical system, not the electric system.

- 1 Run the motor with a rotation command given to it.
- ② Disconnect the optical fiber connector XB-OPT (CNOFS) of the drive unit.
- ③ A communication error alarm is issued, and the motor starts to run free.

| Table 4-9                                              |                                                                                          |                                                                         |  |  |  |  |
|--------------------------------------------------------|------------------------------------------------------------------------------------------|-------------------------------------------------------------------------|--|--|--|--|
| Cause                                                  | Checking method                                                                          | Action                                                                  |  |  |  |  |
| The mounting of the motor is improper.                 | Check the motor to see if it is properly mounted and coupled with the spindle.           | Mount or couple<br>the motor with<br>the spindle from<br>the beginning. |  |  |  |  |
| The cause of the problems lies in the motor or wiring. | See Table 4-5.                                                                           | See Table 4-5.                                                          |  |  |  |  |
| The motor is faulty.                                   | Verify that all of the check points above are showing the proper values or properly set. | Replace the motor.                                                      |  |  |  |  |

A DANGER When the motor is running in neutral (uncontrolled state), stay away from the rotating part of the motor.

CAUTION Exercise care not to apply excessive force to the root of the optical fiber connector XB-OPT (CNOFS) of the drive unit when disconnecting it. Failure to follow this instruction will cause the optical fiber to break.

#### 3. Recovery from errors

If the seven-segment LED display is indicating an error, it is necessary to remove the cause of the error and reset the alarm to recover from that error status. Alarms are classified into four levels according to the processing in case of an alarm and the recovering method.

| Alarm level                                                                                                    | Processing in<br>case of alarm                                                                                                    | Recovering<br>method                                                                                       | Nature of alarm                                                                            |
|----------------------------------------------------------------------------------------------------|----------------------------------------------------------------------------------------------------|----------------------------------------------------------------------------------------------------|--------------------------------------------------------------------------------------------|
| Level 1a                                                                                                    | The unit goes into<br>alarm level 1<br>mode.<br>[Immediately shut<br>off]                                                                                                    | Turn off the<br>three-phase<br>breaker of the<br>machine, and<br>turn it on again.                         | An alarm, such as<br>an exception, that<br>requires the<br>initialization of<br>hardware.  |
| Level 1b<br>Level 1b<br>Level 1b<br>Level 1b<br>(The shutoff of the<br>current after<br>deceleration to a<br>stop is standard |                                                                                                    | Turn off the<br>operation power<br>to the NC, and<br>turn it on again.                                     | An alarm that<br>requires the<br>initialization of<br>parameters, etc.                     |
| Level 2                                                                                                    | The unit goes into<br>an alarm status in<br>the main mode <sup>*1</sup><br>in which the alarm<br>was issued.<br>[The processing<br>depends on the<br>main mode in which<br>an alarm is issued.] | Reset the power<br>from the<br>operation panel.<br>[A reset<br>command will<br>be issued in<br>each mode.] | An alarm that may<br>occur under a<br>certain cutting<br>conditions, such<br>as DIFF over. |
| Level 3                                                                                                    | The unit informs<br>the NC of the<br>issuance of alarm<br>level 3, remains in<br>normal operation<br>for 30 seconds,<br>and goes into<br>alarm level 2.                                         | Reset the NC<br>from the<br>operation panel.<br>[A reset command<br>will be issued in<br>each mode.]       | An<br>overload-related<br>alarm.                                                           |

Table 4-10

\*1 "Main mode" means velocity control mode (the mode executed with a regular S command) or position control mode (the mode for C-axis control).

# SECTION 5 MAINTENANCE AND INSPECTIONS

## 1. Instruments and parts for maintenance

Table 5-1 shows the instruments to be used for maintenance and inspections.

| Name          | Type/Specification      | Application               |
|---------------|-------------------------|---------------------------|
| AC voltmeter  | 300 V                   | Measuring power voltage   |
| Analog tester | Commercial tester       | Checking resistance       |
| Screwdriver   | Large, medium,<br>small |                           |
| Spanner       | 8-mm                    | Replacing main            |
| Box wrench    | 13-mm                   | semiconductor<br>elements |

Table 5-2 lists the parts required for maintenance among those used for a drive unit. The elements with a number in parentheses in the table are compatible with the upper ones.

| Item         |                              | Model                                                                           | Okuma part    | Po | Power unit<br>model |     |                                                                        |
|--------------|------------------------------|---------------------------------------------------------------------------------|---------------|----|---------------------|-----|------------------------------------------------------------------------|
|              |                              | Model                                                                           | No.           | D6 | D11                 | D22 | Remarks                                                                |
|              | IGBTNM1<br>-IGBTM3           | 6MBI100A-060/MG100J6ES5<br>2<br>100A 600V<br>Fuji Electric/Toshiba              | E4443-722-043 | 2  |                     |     |                                                                        |
|              | IGBTM4<br>-IGBTM6            | CM150DY-12E/2MBI150LB-0<br>60<br>150A 600V<br>Mitsubishi Electric/Fuji Electric | E4443-820-021 |    | 3                   |     |                                                                        |
|              | IGBTM4<br>-IGBTM6            | 2MBI150N-060<br>150A 600V<br>Fuji Electric                                      | E4443-820-021 |    | (3)                 |     |                                                                        |
|              | IGBTM4<br>-IGBTM6            | 2MBI150-060<br>150A 600V<br>Fuji Electric                                       | E4443-722-029 |    | (3)                 |     |                                                                        |
| odule        | IGBTM1<br>-IGBTM3            | CM200DY-12E/2MBI200LB-0<br>60<br>200A 600V<br>Mitsubishi Electric/Fuji Electric | E4443-820-022 |    | 3                   |     |                                                                        |
| IGBT m       | IGBTM1<br>-IGBTM3            | 2MBI200N-060<br>200A 600V<br>Fuji Electric                                      | E4443-820-022 |    | (3)                 |     |                                                                        |
|              | IGBTM4<br>-IGBTM6            | CM300DY-12E/2MBI300LB-0<br>60<br>300A 600V<br>Mitsubishi Electric/Fuji Electric | E4443-820-029 |    |                     | 3   |                                                                        |
|              | IGBTM1<br>-IGBTM3            | CM400DY-12E/2MBI400L-06<br>0<br>400A 600V<br>Mitsubishi Electric/Fuji Electric  | E4443-820-030 |    |                     | 3   |                                                                        |
|              | IGBTM1<br>-IGBTM6            | CM400DY-12H<br>400A 600V<br>Mitsubishi Electric                                 | E4443-820-042 |    |                     | (6) | Replace all IGBTs and the power board (V2.6) at the same time.         |
|              | IGBTM1<br>-IGBTM6<br>R19-R30 | CM400DY-12H<br>400A 600V<br>Mitsubishi Electric<br>ERDS1VJ100<br>10Ω            | S4443-820-K01 |    |                     | (1) | Replace all resistors (R19 to R30)<br>whenever all IGBTs are replaced. |
|              | DM1                          | RM200HA-20F<br>200A 600V<br>Mitsubishi Electric                                 | E2714-820-006 | 1  |                     |     |                                                                        |
| Diode module | DM1                          | D200LC40B<br>200A 600V<br>Shindengen                                            | E2771-300-003 | 1  |                     |     |                                                                        |
|              | DM1-DM*                      | PC1008<br>100A 800V<br>Nihon Inter Electronics                                  | -             |    |                     | 2   |                                                                        |
|              | DM1-DM*                      | RM100C2Z-H<br>100A 800V<br>Mitsubishi Electric                                  | E2714-820-005 |    | 1                   | (2) |                                                                        |
| se           |                              | F-7161-5A<br>5A 250V<br>Fuji Electric                                           | E2442-722-003 | 5  | 5                   | 5   |                                                                        |
| Fu           |                              | F-7161-0.5A<br>0.5A 250V<br>Fuji Electric                                       | E2442-727-004 | 2  | 2                   | 3   |                                                                        |

Table 5-2

2. Procedures for inspecting and replacing semiconductor elements (IGBT

modules)

- **A**CAUTION Keep the followings in mind when inspecting and replacing main circuit semiconductor elements:
- Securely tighten all screws unfastened in inspecting or replacing semiconductor elements in the correct positions. One missing or loose screw could cause malfunction.
- Exercise care not to drop screws.
  - 1) Disconnect the power and motor wires.
  - 2) Remove the control PC board.
  - 3) Remove the power PC board.
  - Measure the resistance across terminals using a tester. Fig. 5-1 and Fig. 5-2 show the terminal layout of an IGBT module and its internal equivalent circuit, respectively. Table 5-3 shows judgment criteria.
  - 5) Replace the IGBT module if the value of resistance is out of specification. If it is normal, mount the power PC board in position. Do not fail to tighten all screws unfastened.
  - 6) After an inspection or replacement is completed, mount the control PC board in position with the screws, and connect the motor and power wires.

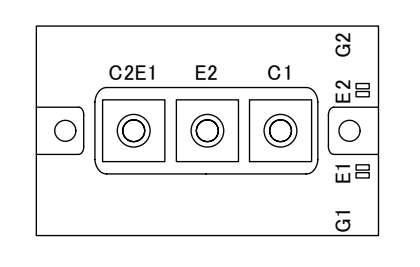

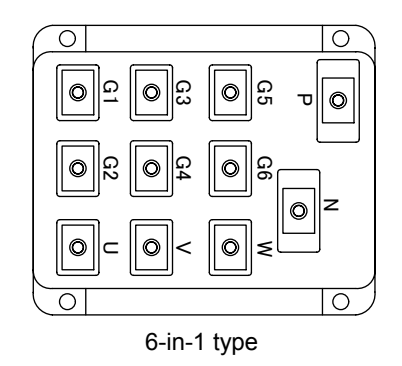

2-in-1 type

Fig. 5-1 IGBT module terminal layout

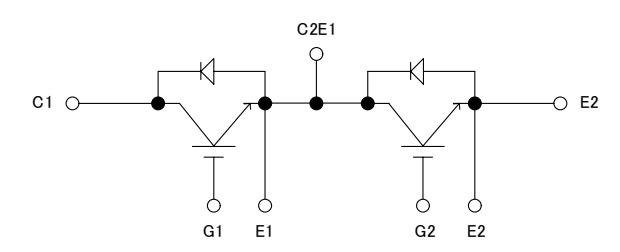

Fig. 5-2 IGBT module equivalent circuit (2-in-1 type)

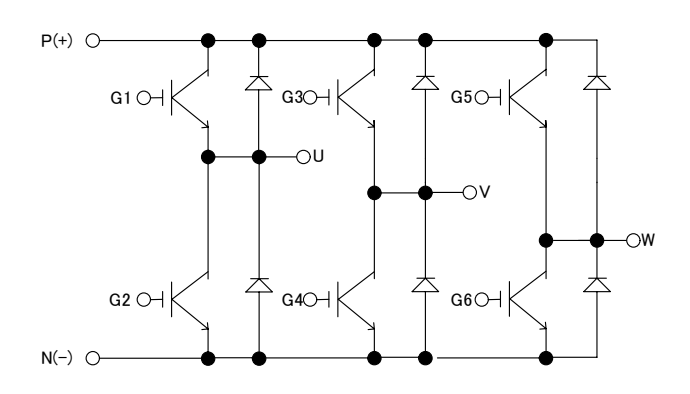

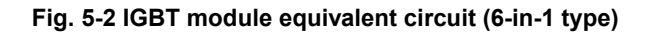

| Table 0-0 Table of Judgment entena |                 |                                             |                                  |  |  |
|------------------------------------|-----------------|---------------------------------------------|----------------------------------|--|--|
| IGBT to                            | erminal         |                                             | Abnormal                         |  |  |
| Positive side                      | Negative side   | Normal value                                | value                            |  |  |
| tester terminal                    | tester terminal |                                             |                                  |  |  |
| С                                  | Е               | Several dozen to<br>several hundred Ω<br>*1 | 0Ω, ∞                            |  |  |
| E                                  | С               | ∞ *2                                        | Several<br>hundred Ω or<br>below |  |  |
| С                                  | В               | 8                                           | Several kΩ or<br>below           |  |  |
| G                                  | С               | 8                                           | Several kΩ or<br>below           |  |  |
| G                                  | E               | ~                                           | Several kΩ or<br>below           |  |  |
| E                                  | G               | 8                                           | Several kΩ or<br>below           |  |  |

Table 5-3 Table of judgment criteria

\*1 Measure resistance with the measurement range set to x1.

\*2 Short across G and E when measuring resistance. If they are not shorted, accurate measurement will not be expected.

CAUTION

- 3. Procedures for inspecting semiconductor elements (diode modules)
  - 1) Remove the control and power PC boards.
  - 2) Measure the resistance across all terminals of the diode module using a tester.

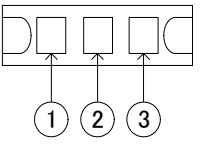

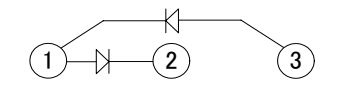

Fig. 5-3 Diode module terminal layout

Fig. 5-4 Diode module equivalent circuit

| IGBT t                        | erminal                          |                                    |                               |
|-------------------------------|----------------------------------|------------------------------------|-------------------------------|
| Positive side tester terminal | Negative side<br>tester terminal | Normal value                       | Abnormal value                |
| 1                             | 2                                | 8                                  | Several hundred<br>Ω or below |
| 1                             | 3                                | Several dozen to several hundred Ω | 8                             |
| 2                             | 1                                | Several dozen to several hundred Ω | 8                             |
| 3                             | 1                                | 8                                  | Several hundred<br>Ω or below |

Table 5-4 Table of judgment

- Replace the diode module if any resistance value is abnormal. (See "4. Procedures for replacing semiconductor elements" in Section 5.)
- 4) When all resistance values are normal, mount the power and control PC boards in place. Do not fail to tighten all screws unfastened.

### 4. Procedures for replacing semiconductor elements

If any of the main circuit conductor elements is judged defective by the checking methods described thus far, replace it according to the procedure shown in Table 5-5.

| Step | Description                                                                                                   | Remarks                                                                                                    |
|------|----------------------------------------------------------------------------------------------------|----------------------------------------------------------------------------------------------------|
| 1    | Remove all screws and gate<br>connectors from the power PC board,<br>and detach the board from the<br>module. |                                                                                                    |
| 2    | Remove the screws and the gate wires from the module, and detach the module.                                  |                                                                                                    |
| 3    | Apply silicone compound to the back of the new module.                                                        | Silicone compound is used to<br>improve the adhesion between<br>the module and the mounting<br>face and provide a higher<br>cooling effect. |
| 4    | Securely tighten the screws of the new module.                                                                | Mount the module in the correct direction.                                                                                                  |
| 5    | Connect the gate wires to the new module.                                                                     | Protect IGBTs, which are<br>MOS-based elements, from<br>static electricity.                                                                 |
| 6    | Fasten the power PC board with the<br>screws unfastened, and securely<br>connect the connectors.              | Do not fail to tighten all screws.                                                                                                    |

Table 5-5

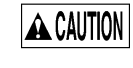

Keep the antistatic mat attached to the gate terminals of the module just before the gate wires are connected.

5. Procedures for inspecting and replacing fuses

#### 5-1. Blown state

Table 5-6 shows a fuse used for the drive unit in a blown state.

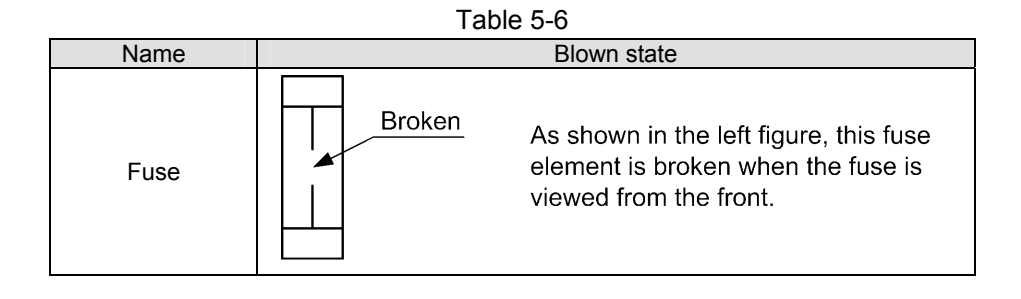

#### 5-2. Procedures for inspecting and replacing fuses

- 1) Take the fuses out of the fuse holder.
- 2) Using a tester, measure resistance at the ends of each fuse.

0 Ω: Normal ∞: Blown

- 3) Replace a blown fuse/fuses.
- 4) Set the fuses in the fuse holder. If it is equipped with a cover, do not fail to attach it.

#### 5-3. Fuse rating

Use fuses of the ratings shown in Table 5-7.

| Unit model | Rated current of fuse [A] |     |     |     |     |     |     |     |     |
|------------|---------------------------|-----|-----|-----|-----|-----|-----|-----|-----|
|            | F1R                       | F1S | F2R | F2S | F2T | F3R | F3S | F3T |     |
| I          | D6                        | 5   | 5   | 5   | 5   | _   | 0.5 | 0.5 | 0.5 |
| C          | D11                       | 5   | 5   | 5   | 5   | —   | 0.5 | 0.5 | 0.5 |
| C          | 022                       | 5   | 5   | 5   | 5   | 0.5 | 0.5 | 0.5 | 0.5 |

| <b>—</b> · |    |     |
|------------|----|-----|
| lab        | le | 5-1 |

## 6. Procedures for replacing the control PC board

Table 5-8 shows the procedure for replacing the control PC board.

| rabio o o ricocoario for replacing allo control ri o board |                                                       |                   |  |
|------------------------------------------------------------|-------------------------------------------------------|-------------------|--|
| Step                                                       | Description                                           | Reference<br>item |  |
| 1                                                          | Turn off the power.                                   |                   |  |
| 2                                                          | Unfasten the bolts clamping the cover, and remove it. |                   |  |
| 3                                                          | Remove the control PC board.                          | Table 5-9         |  |
| 4                                                          | Mount the prepared control PC board.                  | Table 5-10        |  |
| 5                                                          | Make a trial run.                                     | 10 in Section 5   |  |
| 6                                                          | Attach and fasten the cover with the bolts.           |                   |  |

Table 5-8 Procedure for replacing the control PC board

Tables 5-9 and 5-10 show the procedure for removing the control PC board and the procedure for mounting it, respectively. For the connector layout, see Figures 1-1 to 1-3 in Section 2.

| Step | Description                                                                                                    |  |
|------|----------------------------------------------------------------------------------------------------|--|
| 1    | Unfasten the screws clamping the connectors CN1 to CN3, and remove the connectors.<br>Remove the connector for optical fiber as well. |  |
| 2    | Remove the screws (M4) fastening the control PC board.                                                                                |  |
| 3    | Holding the control PC board at the upper and lower sides, draw it toward you until it is removed.                                    |  |

| Step | Description                                                                                |
|------|--------------------------------------------------------------------------------------------|
|      | Engage the connector on the control PC board completely with the board-to-board connector. |
|      | Control PC board                                                                           |
| 1    | Board-to-board<br>connector                                                                |
| 2    | Fasten the control PC board with the screws (M4).                                          |
| 3    | Fasten the connectors CN1 to CN3 with the screws.                                          |

#### 7. Procedures for replacing the power unit

Table 5-11 shows the procedure for replacing the power unit.

| Step | Description                                                                                              | Reference<br>item |
|------|----------------------------------------------------------------------------------------------------|-------------------|
| 1    | Turn off the power.                                                                                      |                   |
| 2    | Disconnect the motor and power wires.                                                                    |                   |
| 3    | Unfasten the screws clamping the connectors CN1 to CN3, and remove the connectors and the optical fiber. |                   |
| 4    | Unfasten the bolts clamping the cover, and remove it.                                                    |                   |
| 5    | Remove the control PC board.                                                                             | Table 5-9         |
| 6    | Remove the power unit.                                                                                   |                   |
| 7    | Mount the prepared power unit.                                                                           |                   |
| 8    | Connect the connectors CN1 to CN3 and the optical fiber, and fasten them with the screws.                |                   |
| 9    | Make a trial run.                                                                                        | 10 in Section 5   |
| 10   | Attach and fasten the cover with the bolts.                                                              |                   |

Table 5-11 Procedure for replacing the power unit

A WARNING Before replacing the power unit, turn off the power, and make sure that the DC CHARGE LED is turned off.

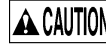

ACAUTION The power unit is heavy.

Lift it with a crane or by another means when removing and mounting it.

## 8. Procedures for replacing the whole drive unit

Table 5-12 shows the procedure for replacing the whole drive unit, including the control PC board and the power unit.

| Step | Description                                                                                              | Reference<br>item |
|------|----------------------------------------------------------------------------------------------------|-------------------|
| 1    | Turn off the power.                                                                                      |                   |
| 2    | Disconnect the motor and power wires.                                                                    |                   |
| 3    | Unfasten the screws clamping the connectors CN1 to CN3, and remove the connectors and the optical fiber. |                   |
| 4    | Remove the drive unit.                                                                                   |                   |
| 5    | Mount the prepared drive unit.                                                                           |                   |
| 6    | Connect the connectors CN1 to CN3 and the optical fiber, and fasten them with the screws.                |                   |
| 7    | Remove the cover, and check if the settings of the switches are correct.                                 | Appendix 3        |
| 8    | Connect the motor and power wires, and make a trial run.                                                 | 10 in Section 5   |
| 9    | Attach and fasten the cover with the bolts.                                                              |                   |

Table 5-12 Procedure for replacing the whole unit

A WARNING Before replacing the whole drive unit, turn off the power, and make sure that the DC CHARGE LED is turned off.

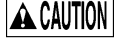

ACAUTION The power unit is heavy.

Lift it with a crane or by another means when removing and mounting it.

9. Procedures for inspecting the optical fiber cable

As shown in Fig. 6-1, expose either optical fiber connector to light. The cable is functioning if the other connector is lit.

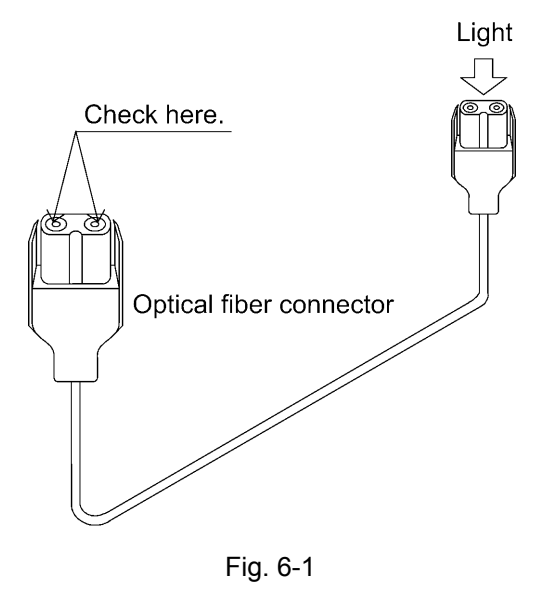

**CAUTION** Exercise care not to apply excessive force to the root of the optical fiber connector. Failure to follow this instruction will cause the optical fiber to break.

### 10. Procedures for conducting a trial run

Follow the procedure shown in Table 5-13 to conducting a trial run after replacing any part or unit.

| Step | Description                                                                                                    |
|------|----------------------------------------------------------------------------------------------------|
| 1    | Make sure that the unit model is correct.                                                                                                    |
| 2    | Turn on the power, and make sure that the drive unit and the motor cooling fan are running.                                                                                |
| 3    | Make sure that 01 is displayed on the seven-segment LED just after the main breaker is turned on and changes to 02 when the NC starts to run after the power is turned on. |
| 4    | Give a rotation command to check C.W. and C.C.W                                                                                                    |
| 5    | Check the performance of the unit in all speed ranges and in potion control mode.                                                                                          |

Table 5-13 Procedure for conducting a trial run.

# APPENDIX 1 FILES STORED ON CONTROL FLOPPY DISK

The parameters for spindle motor control are stored in the files shown below.

- Common file

The parameters for spindle indexing, motor data, gear ratios, etc. are set in this file. This file also holds parameters set by users (for example, parameters for spindle indexing). Periodically make a backup copy of these parameters on floppy disk B.

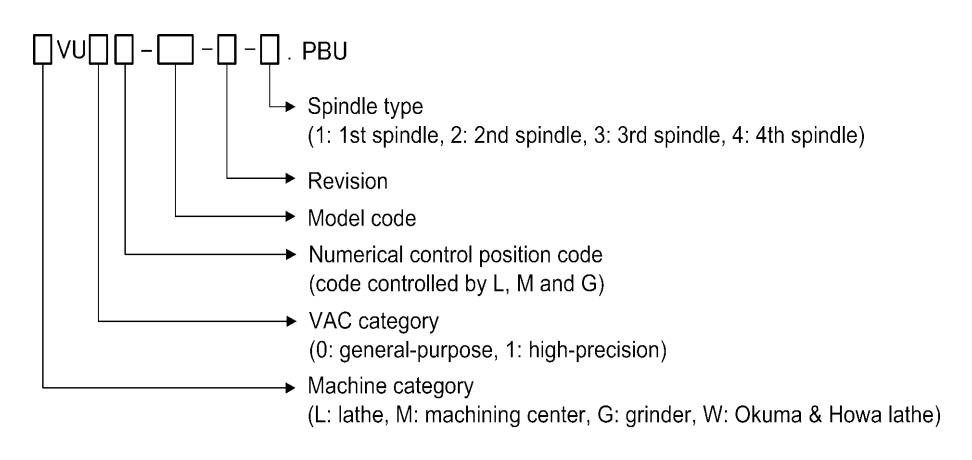

 File for synchronized tapping specifications
 The parameters for synchronized tapping, the number of gear steps, the permissible synchronized tapping speed range in each gear, etc.

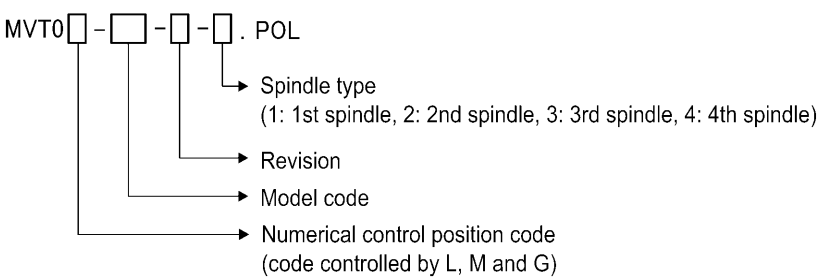

## APPENDIX 2 DESCRIPTION OF MONITOR TERMINALS

The waveform of the VACIV can be observed by connecting an oscilloscope to the monitor terminals.

#### 1. Monitor terminal layout

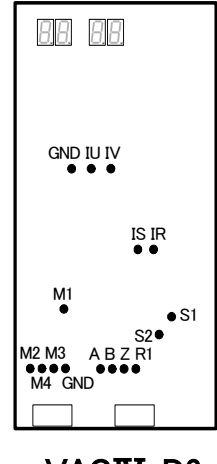

VACIV-D6

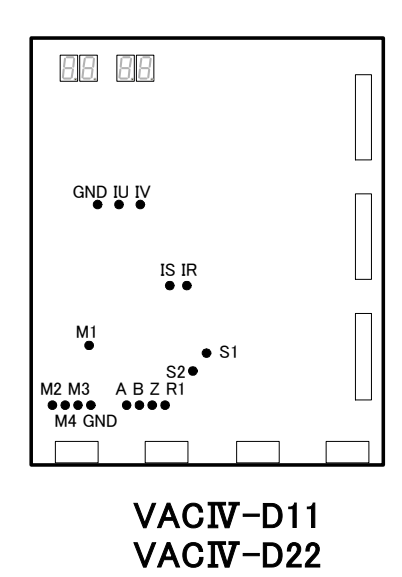

M1: Motor velocity M2: Motor output torque M3: None M4: None

A: Magnetic encoder phase A signal B: Magnetic encoder phase B signal Z: Magnetic encoder phase Z signal R1: Resolver feedback signal S1: Resolver magnetization signal S2: Resolver magnetization signal

IS: DC bus P side current IR: DC bus N side current

IU: Motor current phase U IV: Motor current phase V

GND: Connect the common terminal of the oscilloscope.

# APPENDIX 2 DESCRIPTION OF MONITOR TERMINALS

# 2. Description of monitor terminal signals

| Monitor<br>terminal | Description                                                                                                    | Waveform (example)                                                                                                    |
|---------------------|----------------------------------------------------------------------------------------------------|----------------------------------------------------------------------------------------------------|
| M1                  | Motor velocity<br>- Output voltage range: -5 V to +5 V<br>- Unit: top speed at 5 V (set in PBU file)                                                                                              | Velocity waveform                                                                                                    |
| M2                  | Motor output torque<br>- Output voltage range: -5 V to +5 V<br>- Unit: peak torque at 5 V (set in PBU<br>file)                                                                                    | Torque waveform                                                                                                    |
| A                   | Magnetic encoder phase A signal<br>- Vpp in right figure: 2.6 to 4.6 V<br>(3.3 V when gap is properly<br>adjusted)                                                                                | Phase A signal                                                                                                    |
| В                   | Magnetic encoder phase B signal<br>- Vpp in right figure: 2.6 to 4.6 V<br>(3.3 V when gap is properly<br>adjusted)                                                                                | 2.5V                                                                                                    |
| z                   | Magnetic encoder phase Z signal<br>- Vz1 in right figure: 1.4 V or over<br>- Vz2 in right figure: 0.5 V or over<br>- t1 and t2 in right figure: 0.1 to 0.4T<br>(T varies according to the speed.) | T                                                                                                    |
| R1                  | Resolver signal<br>- Vpp in right figure: 6.0 V (typ)<br>- T in right figure: Approx. 0.128 ms<br>(7.81 kHz)<br>(T slightly varies according to the<br>speed.)                                    |                                                                                                    |
| S1<br>S2            | Resolver magnetization signal<br>- Vpp in right figure: Approx. 17.6 V<br>- T in right figure: 128 µs                                                                                             | $0(V) \xrightarrow{2(\mu S)} V_{PP}$                                                                                                    |
| ls<br>Ir            | DC bus current<br>- Unit: A                                                                                                    | During Is power running<br>(during spindle acceleration, cutting, etc.)<br>(during spindle acceleration, cutting, etc.)<br>(during Ir regeneration<br>(during spindle deceleration, etc.)<br>(during spindle deceleration, etc.)<br>(during spindle deceleration, etc.) |
| lu<br>Iv            | Motor current<br>- Unit: A                                                                                                    | (Waveform including ripple component by PWM control)                                                                                                    |

# **APPENDIX 3 SWITCH SETTINGS**

Switches are located on the control PC board of the VACIV drive unit. Set all of the switches SW1 to SW6 to OFF.

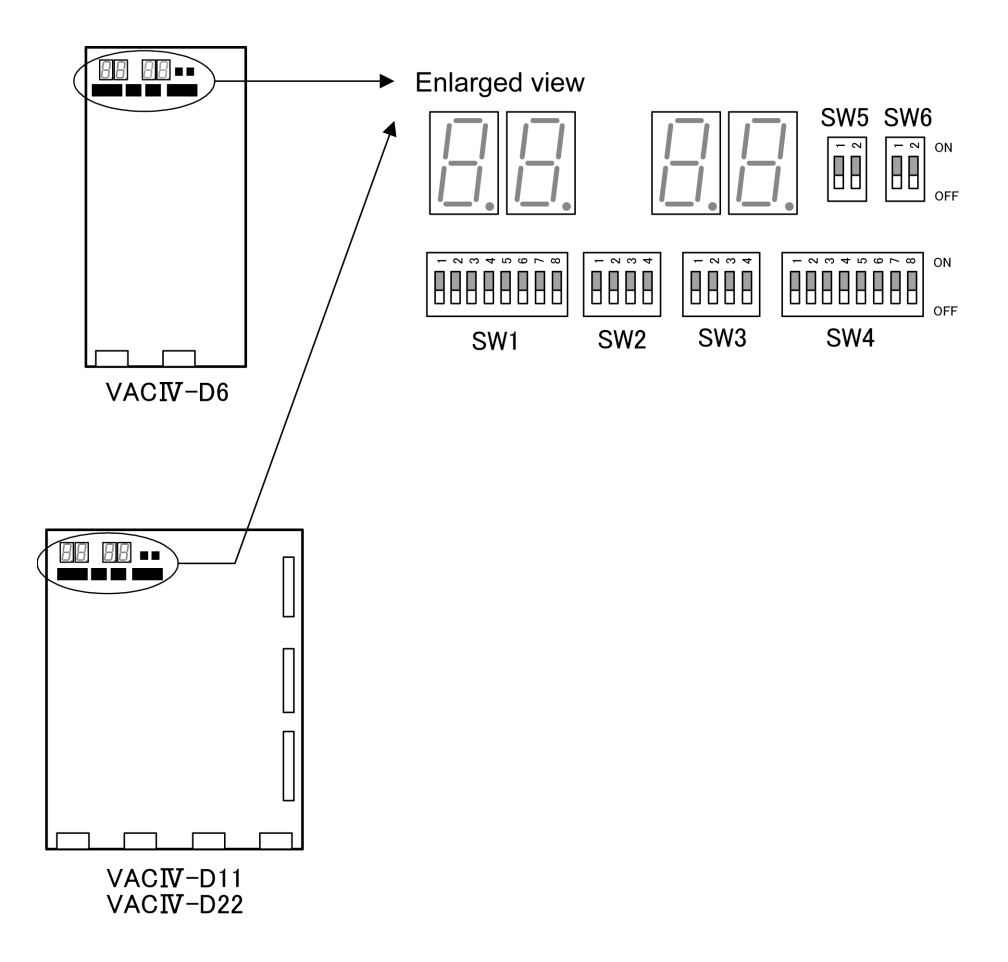

APPENDIX 4 COMPONENT LAYOUT

# APPENDIX 4 COMPONENT LAYOUT

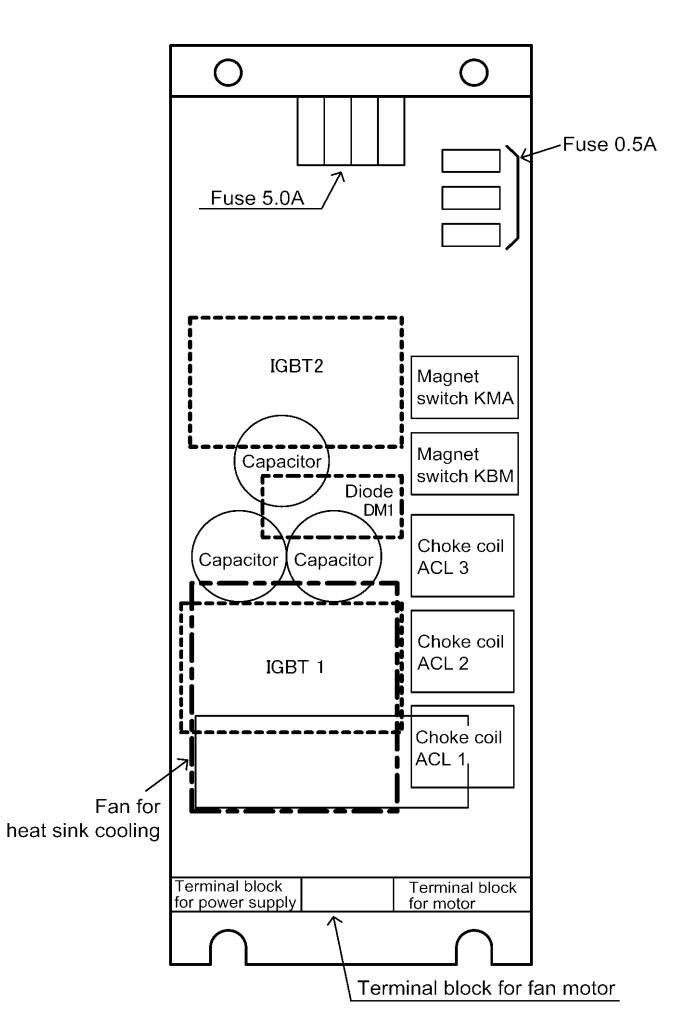

Layout of main components of D6 power unit

## **APPENDIX 4 COMPONENT LAYOUT**

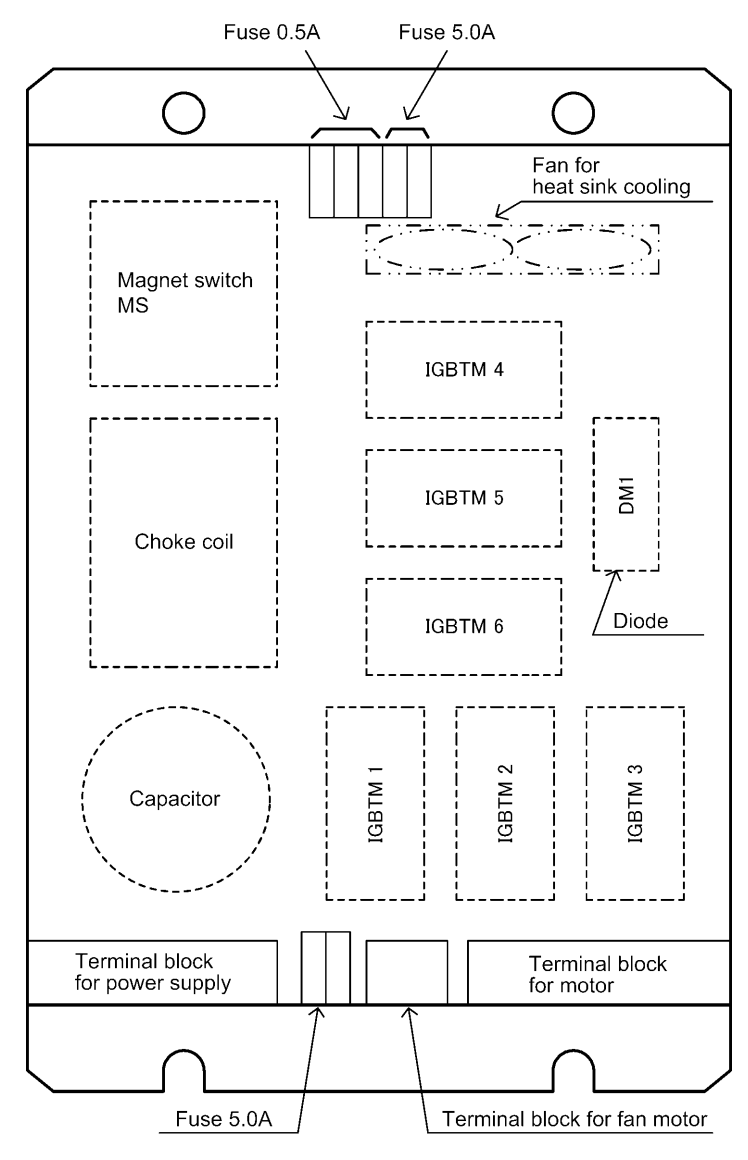

Layout of main components of D11 power unit

## APPENDIX 4 COMPONENT LAYOUT

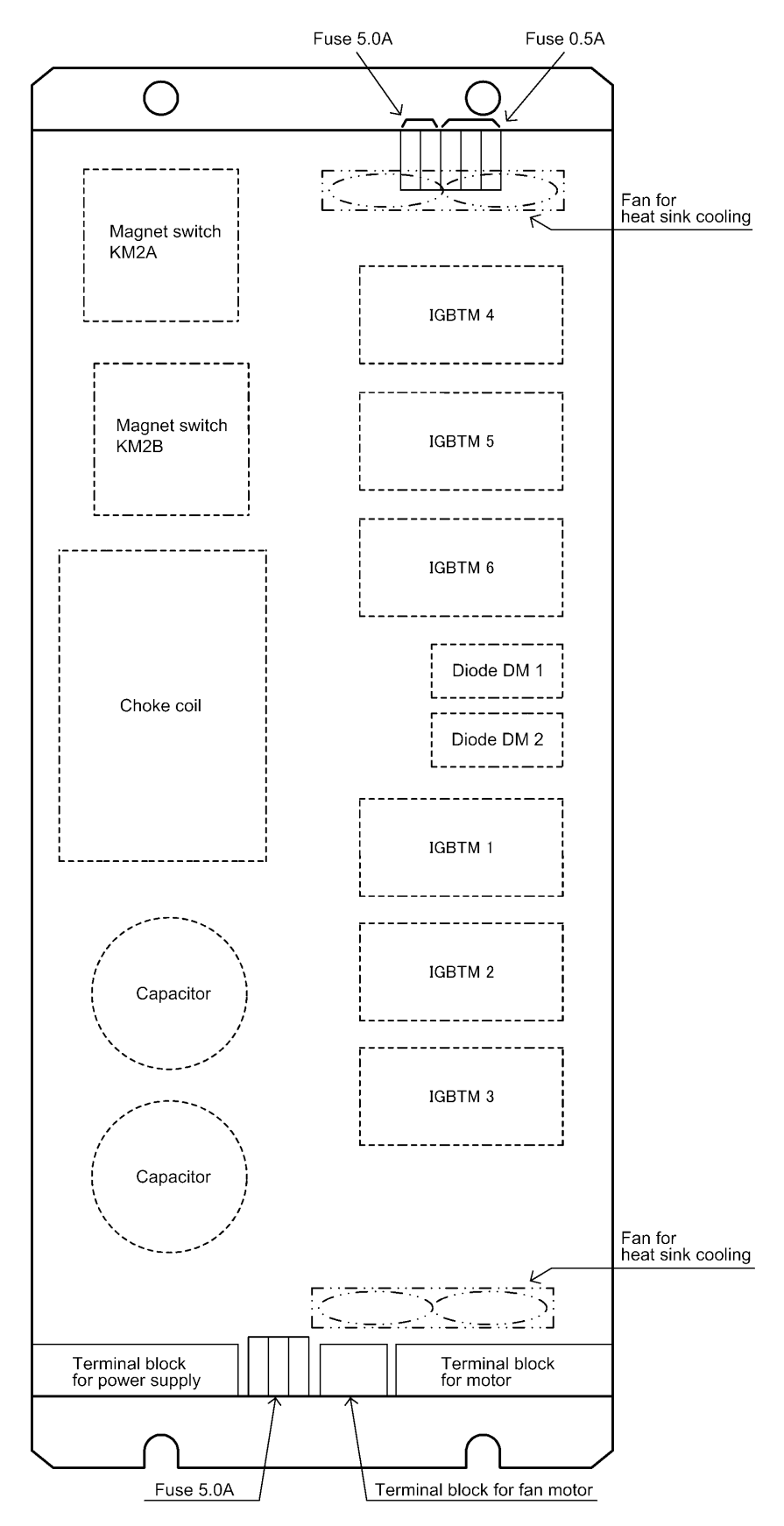

Layout of main components of D22 power unit

## APPENDIX 5 APPEARANCE AND WEIGHT OF UNIT

# APPENDIX 5 APPEARANCE AND WEIGHT OF UNIT

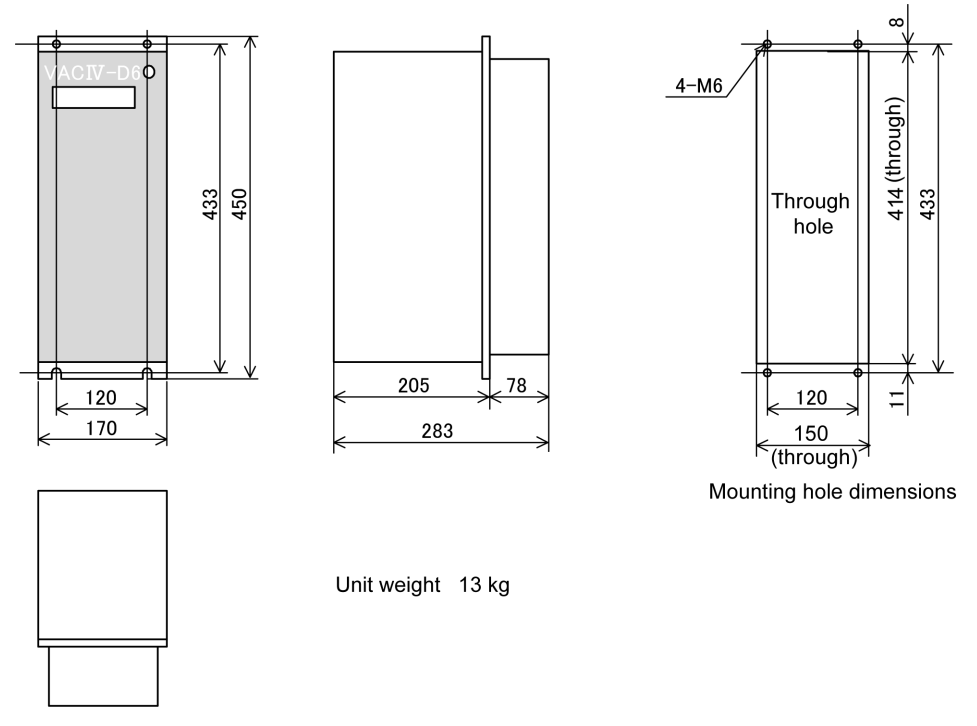

Appearance of VACIV-D6 unit

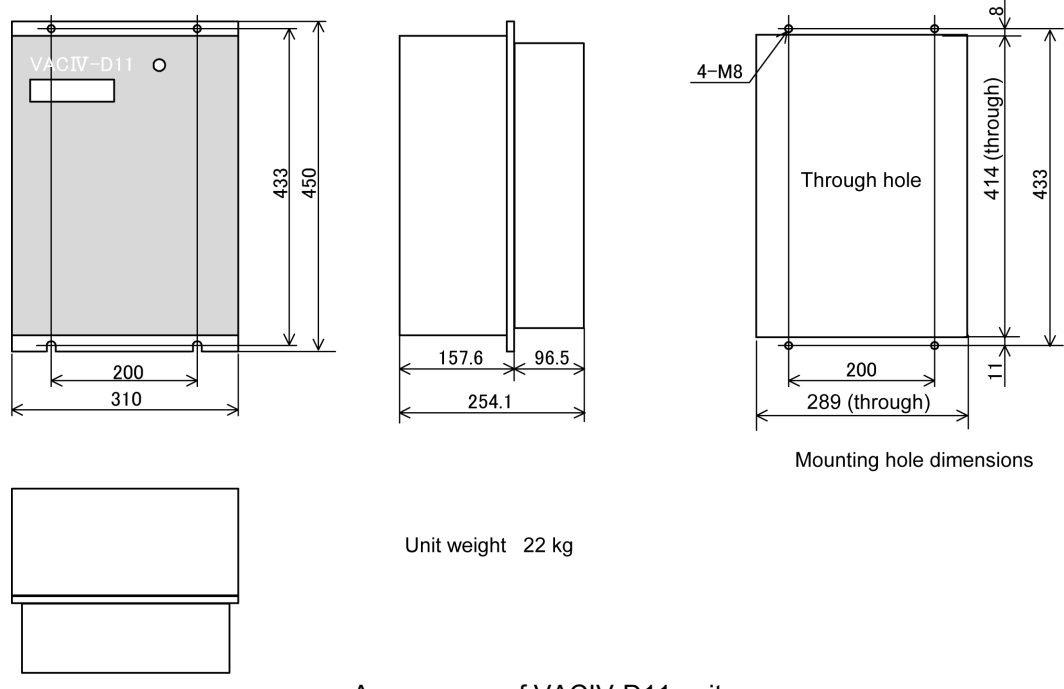

Appearance of VACIV-D11 unit

## APPENDIX 5 APPEARANCE AND WEIGHT OF UNIT

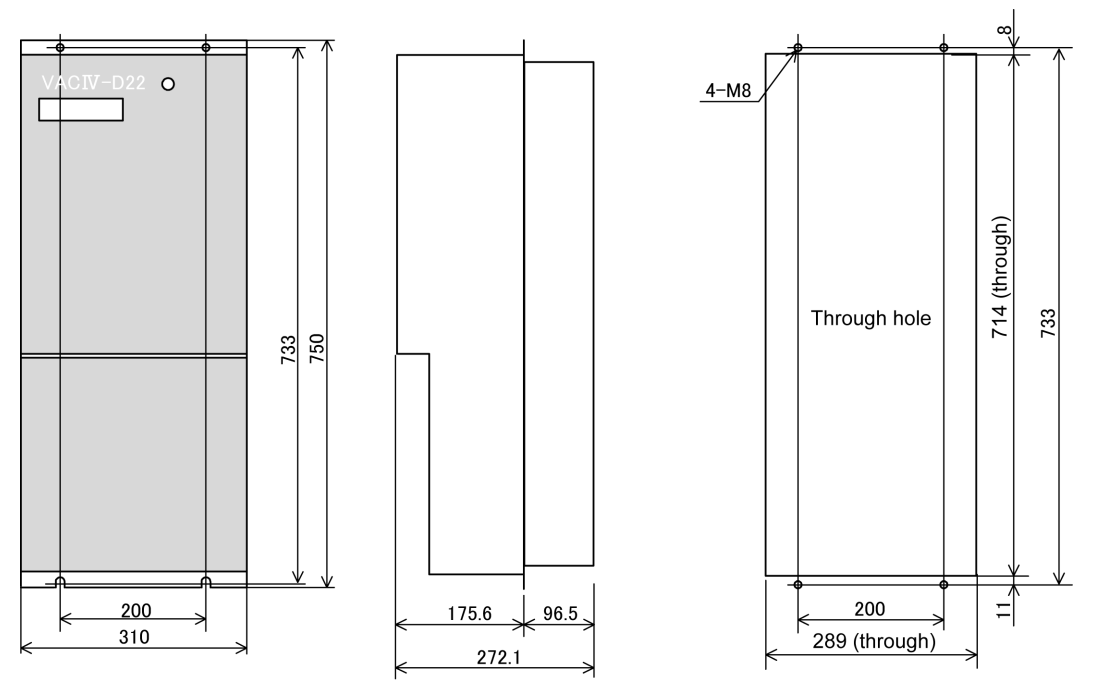

Mounting hole dimensions

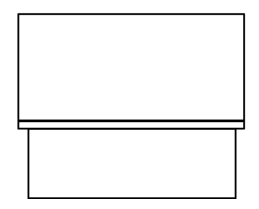

Unit weight 43 kg

Appearance of VACIV-D22 unit

# APPENDIX 6 COMPATIBILITY TABLE

# APPENDIX 6 COMPATIBILITY TABLE

The compatibility among control PC boards is shown below.

|                                     |                  |          | Alternative control PC board |               |                |             |                | ard           |                                                              |
|-------------------------------------|------------------|----------|------------------------------|---------------|----------------|-------------|----------------|---------------|--------------------------------------------------------------|
|                                     |                  |          | VAC BOARD 3                  | VAC3 GD BOARD | VAC3 CPU BOARD | VAC BOARD 4 | VAC4 CPU BOARD | VAC4 GD BOARD | Remarks                                                      |
|                                     |                  |          | 1006-1107                    | 1006-1110     | 1006-1111      | 1006-1507   | 1006-1510      | 1006-1511     |                                                              |
| Control PC board<br>mounted on unit | 1006-1107 VAC BO | ARD 3    | 0                            |               |                | 0           |                |               |                                                              |
|                                     | 1006-1110 VAC3 G | D BOARD  |                              | 0             |                |             | *1             | *1            | *1 Replace this board together with 1006-1510 and 1006-1511. |
|                                     | 1006-1111 VAC3 C | PU BOARD |                              |               | 0              |             | *1             | *1            | *1 Replace this board together with 1006-1510 and 1006-1511. |
|                                     | 1006-1507 VAC BO | ARD 4    | 0                            |               |                | 0           |                |               |                                                              |
|                                     | 1006-1510 VAC4 C | PU BOARD |                              |               |                |             | 0              |               |                                                              |
|                                     | 1006-1511 VAC4 G | D BOARD  |                              |               |                |             |                | 0             |                                                              |

## APPENDIX 7 IDENTIFICATION OF FIRMWARE VERSION

This appendix describes how to identify the version of the firmware installed in the VACIV drive unit. Find the stickers attached to the control PC board shown below. The version of the firmware is printed on these stickers.

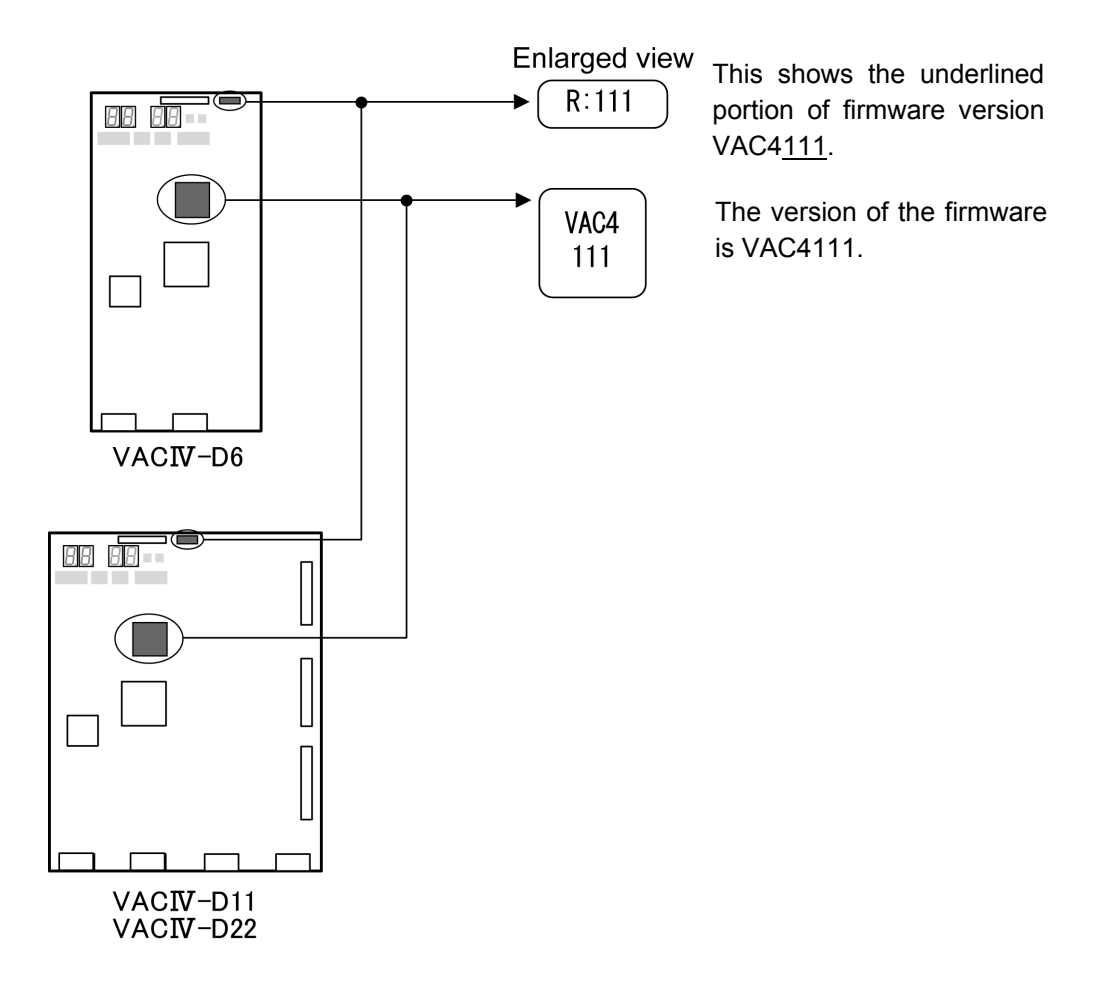